# คู่มือการติดตั้งและใช้งานของผู้ใช้

#### การป้องกันและการรักษาความปลอดภัยที่สำคัญ

อย่าวางวัตถุที่มีน้ำหนักมากลงในเครื่องบันทึกภาพ อย่าให้ของแข็งหรือของเหลวตกลงหรือแทรกซึมเข้าไปในเครื่องบันทึกภาพ กรุณาแปรงแผงวงจร, ตัวเชื่อมต่อ, พัคลม, กล่องเครื่องและอื่น ๆ อย่างสม่ำเสมอก่อนที่ฝุ่น ทำความสะอาคกรุณาปิคสวิตช์และถอคปลั๊กออก อย่าถอคหรือซ่อมเครื่องบันทึกภาพด้วยตัวเองอย่าใช้ชิ้นส่วนแทนด้วยตัวเอง

#### สิ่งแวดล้อม

กรุณาวางและใช้เครื่องบันทึกภาพระหว่าง 0 °Cถึง 40 °Cหลีกเลี่ยงแสงแดดโดยตรงอยู่ห่างจากแหล่งความร้อน อย่าติดตั้งเครื่องบันทึกภาพในที่ที่มีความขึ้นสูง อย่าใช้เครื่องบันทึกภาพในสภาพแวดล้อมที่มีควันหรือมีฝุ่น หลีกเลี่ยงการชนหรือการล่มสลายที่รุนแรง โปรดตรวจสอบการติดตั้งระดับ DVR ในที่ทำงานที่มั่นคง กรุณาติดตั้งในที่ระบายอากาศ ใช้ภายในขอบเขตการให้คะแนนและขอบเขตการส่งออก

#### <u>สารบัญ</u>

- 1. การตั้งค่า Wizard หรือ กู่มือช่วยติดตั้งค่า
- 2. ขั้นตอนการตั้งค่าการบันทึก
- 3. ขั้นตอนการดูย้อนหลัง
- 4. ขั้นตอนการฟอร์แมตฮาร์ดดิกก์
- 5. ขั้นตอนการเปลี่ยนรหัสผ่านหรือเพิ่มผู้ใช้งาน
- 6. ขั้นตอนการ Back up ข้อมูล
- 7. ขั้นตอนการตั้งค่าให้ตัวเครื่องจับ WIFI
- 8. ขั้นตอนการตั้งค่าแอร์การ์ด 3G
- 9. ขั้นตอนการตั้งค่าออนไลน์ ผ่าน P2P QR code
- 10. ขั้นตอนการตั้งค่าแจ้งเตือนผ่าน E-maill

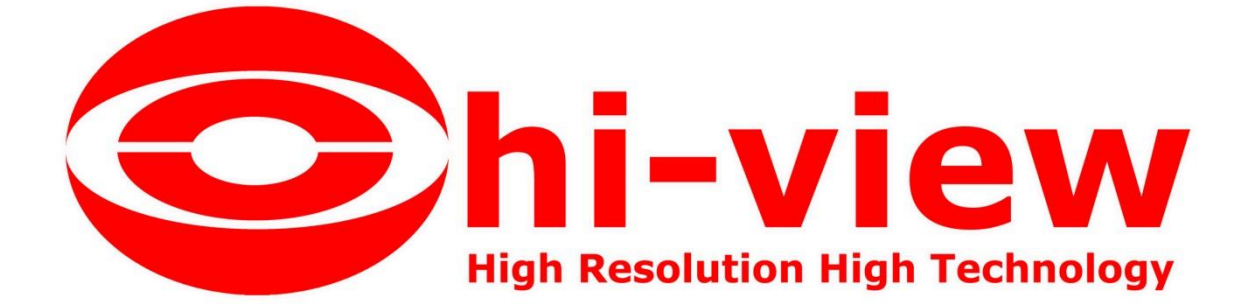

## ≽ การตั้งค่า Wizard หรือ คู่มือช่วยติดตั้งตั้งค่า

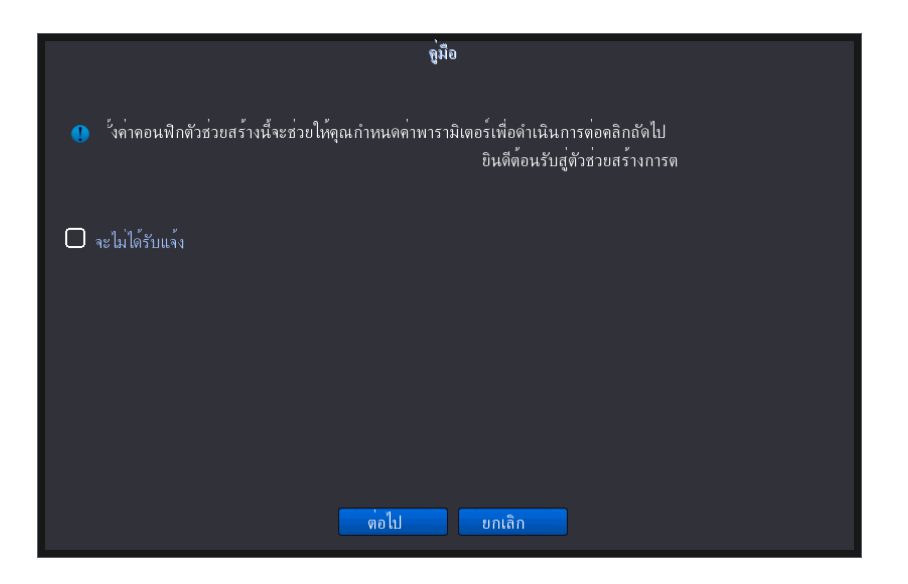

**ขั้นตอนที่ 1** เราสามารถให้ตัวเครื่องโชว์หน้าช่วยเหลืออย่างนี้ตลอดก็ได้หรือถ้าไม่ต้องการให้เราติ๊ก ถูกช่อง

| 🛛 จะไม่ได้รับแจ้ง<br>เวลา                 | ครื่องเปิดขึ้นมาใหม่ก็จะ ไม่มีหน้านี้อยู่ หลังจากนั้นให้กด |
|-------------------------------------------|------------------------------------------------------------|
|                                           | เวลา - การกำหนดค่ำภาษา                                     |
| โซนเวลา [UTC+07:00]กรุงเทเ                | งฯ,ฮานอย,จาการ์ตา 💌                                        |
| ระบบเวลา 14 - 03 - 2018                   | 11 : 21 : 24                                               |
| รูปแบบวันที่ [วว ดด ปปปป]<br>แบ่งวันที่ [ |                                                            |
| รูปแบบเวลา ระบบ 24 ชั่วโมง 🔻              |                                                            |
| ภาษา                                      |                                                            |
| ภาษา [เทย                                 |                                                            |
|                                           |                                                            |
|                                           | ▶                                                          |
|                                           |                                                            |
|                                           |                                                            |
|                                           | ก่อน ต่อไป ยกเลิก                                          |
|                                           |                                                            |

**ขั้นตอนที่ 2** เครื่องจะให้เราทำการตั้งก่า วันเวลาภาษาและ โซนเวลา ทางลูกก้าสามารถตั้งโซนเวลาได้ตามภาพได้เลย

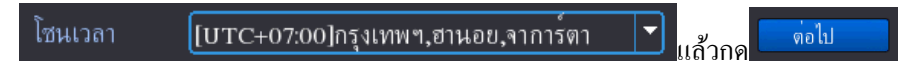

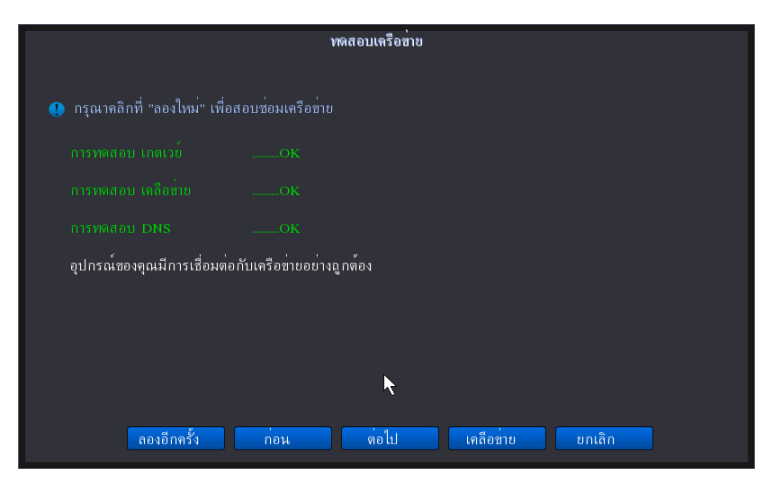

ขั้นตอนที่ 3 ตัวเครื่องจะแสดงหน้าต่างดังกล่าวว่าสถานะเครือข่ายเราพร้อมใช้งานหรือไม่สถานะขึ้นดังรูปให้เรากด

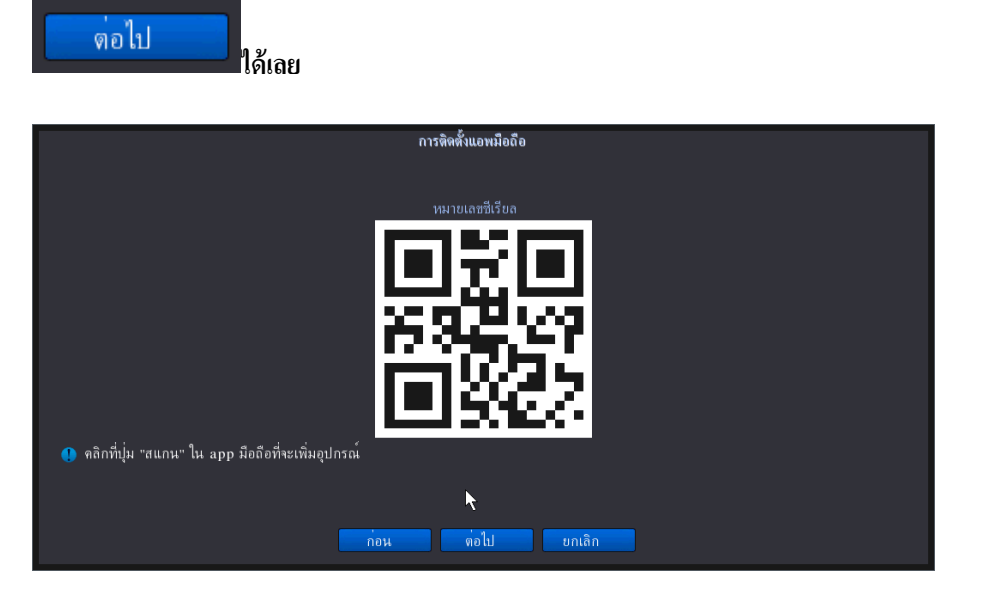

**ขั้นตอนที่ 4** ตัวเครื่องจะแสดงหน้าต่างรูป QRcode ขึ้นมาเพื่อให้เราใช้ app hiviewxview ในการแสกนดูออนไลน์ให้เรา

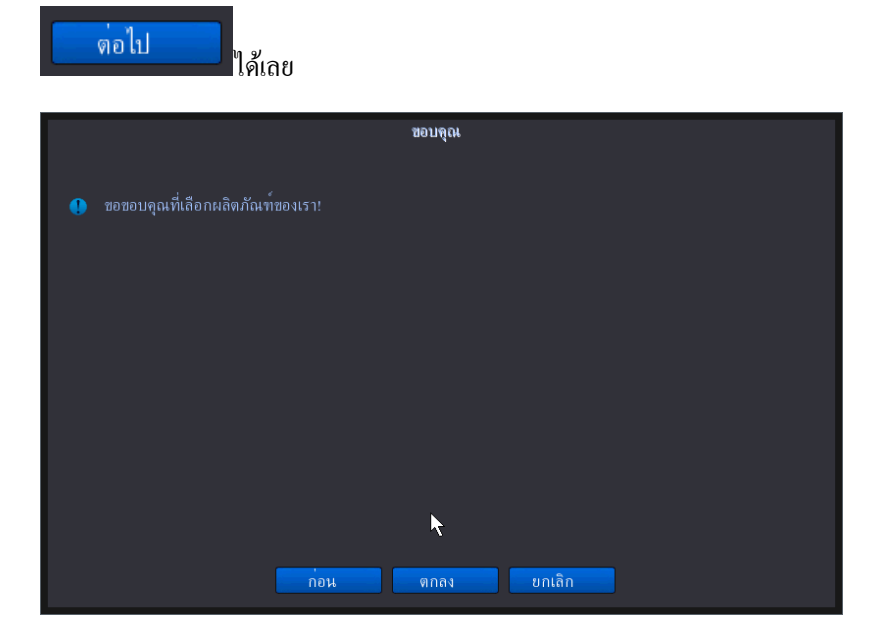

**ขั้นตอนสุดท้าย** หลังจากที่ตั้งค่าเสร็จแล้วตัวเครื่องจะแจ้งหน้าสุดท้ายให้เรากด**์ <sup>ตกลง</sup>**เป็นการจบขั้นตอนการตั้ง

ค่า Wizard

## ≻ ขั้นตอนการตั้งค่าการบันทึก

| — ดู่มือ  — ไหมดบันทึก            |  |
|-----------------------------------|--|
| ่<br>—โหมดบันทึก                  |  |
| <u></u>                           |  |
| 📟เลนขอนหลง                        |  |
| 🛃ดวบดุม PTZ                       |  |
| 🔜 ควบคุมเจ้าพระยา                 |  |
| SVI&AHD                           |  |
| 💽 กูล้อง PTZ ความเร็วสูง          |  |
| <b>!!!</b> ตั้งค <sup>่</sup> าสี |  |
| <b>เว</b> ปรับทีวี                |  |
| 😃 ออกจากระบบ                      |  |
| 🗖 ภาพเดียว 🔹 🕨                    |  |
| 🖽 4 ภาพ 🕨 🕨                       |  |
| 🔜 8 ภาพ                           |  |
| <b>⊞</b> 9 ภาพ                    |  |

ขั้นตอนที่ 1 คลิกขวาที่เม้าส์แล้ว เข้า

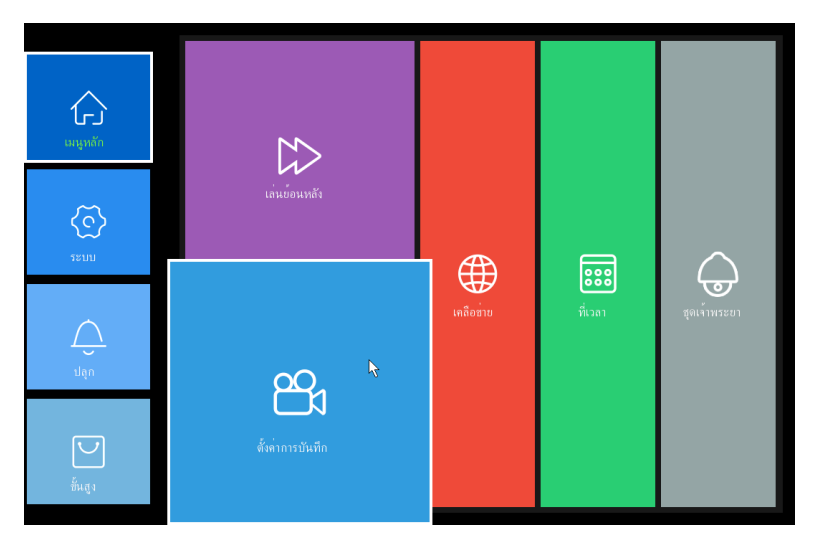

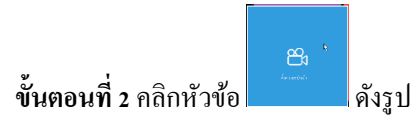

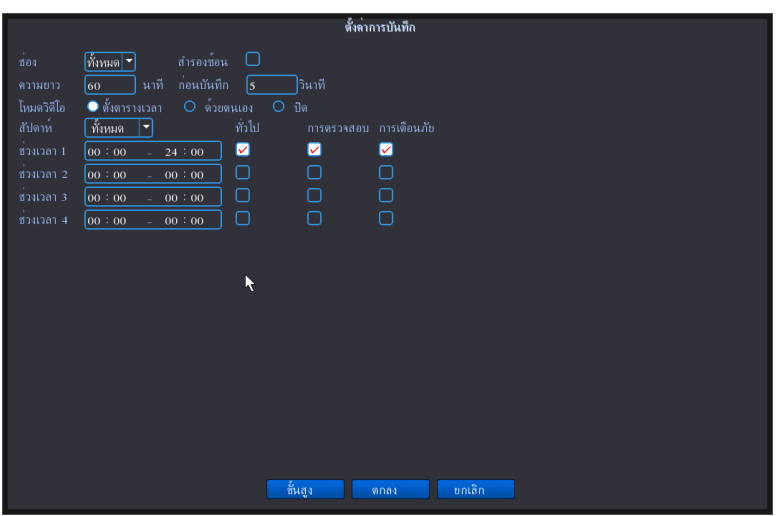

**ขั้นตอนสุดท้าย** ตัวเครื่องจะขึ้นหน้าต่างดังรูปให้ทำการ ตั้งค่าตามภาพได้เลยตั้งเสร็จกด **ตกลง** อันจบขั้นตอนการตั้งค่าการบันทึก

#### ทั้นตอนการตั้งค่าให้บันทึกแบบจับการเคลื่อนไหว (Motion)

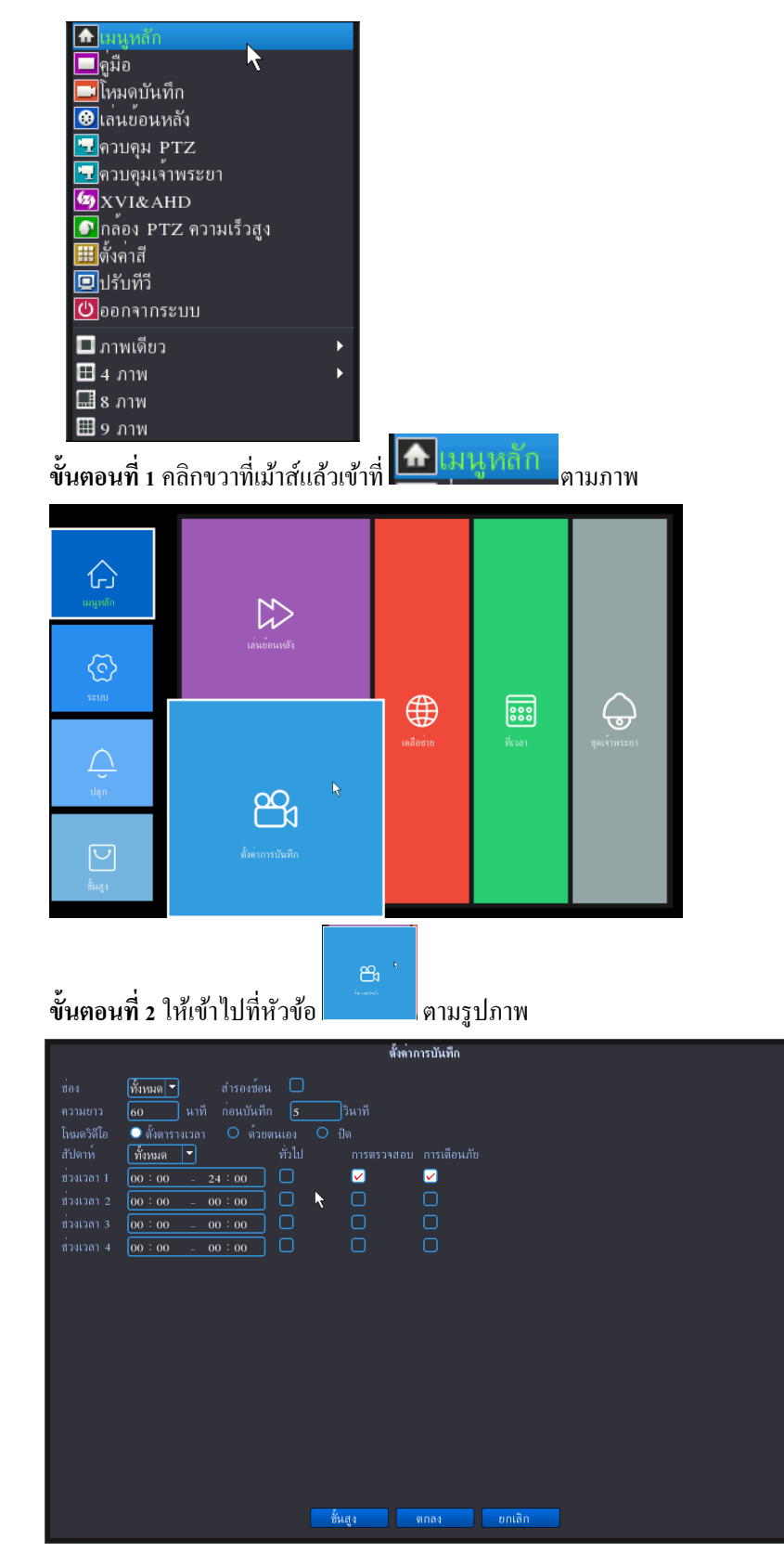

้ ขั้นตอนที่ 3 พอเข้ามาหน้าต่างดังรูปแล้ว ให้เราตั้งค่าตามภาพได้เลยจะเห็นว่าให้ติ๊กหัวข้อ 🗖 ออกได้เลยตามภาพ แล้ว

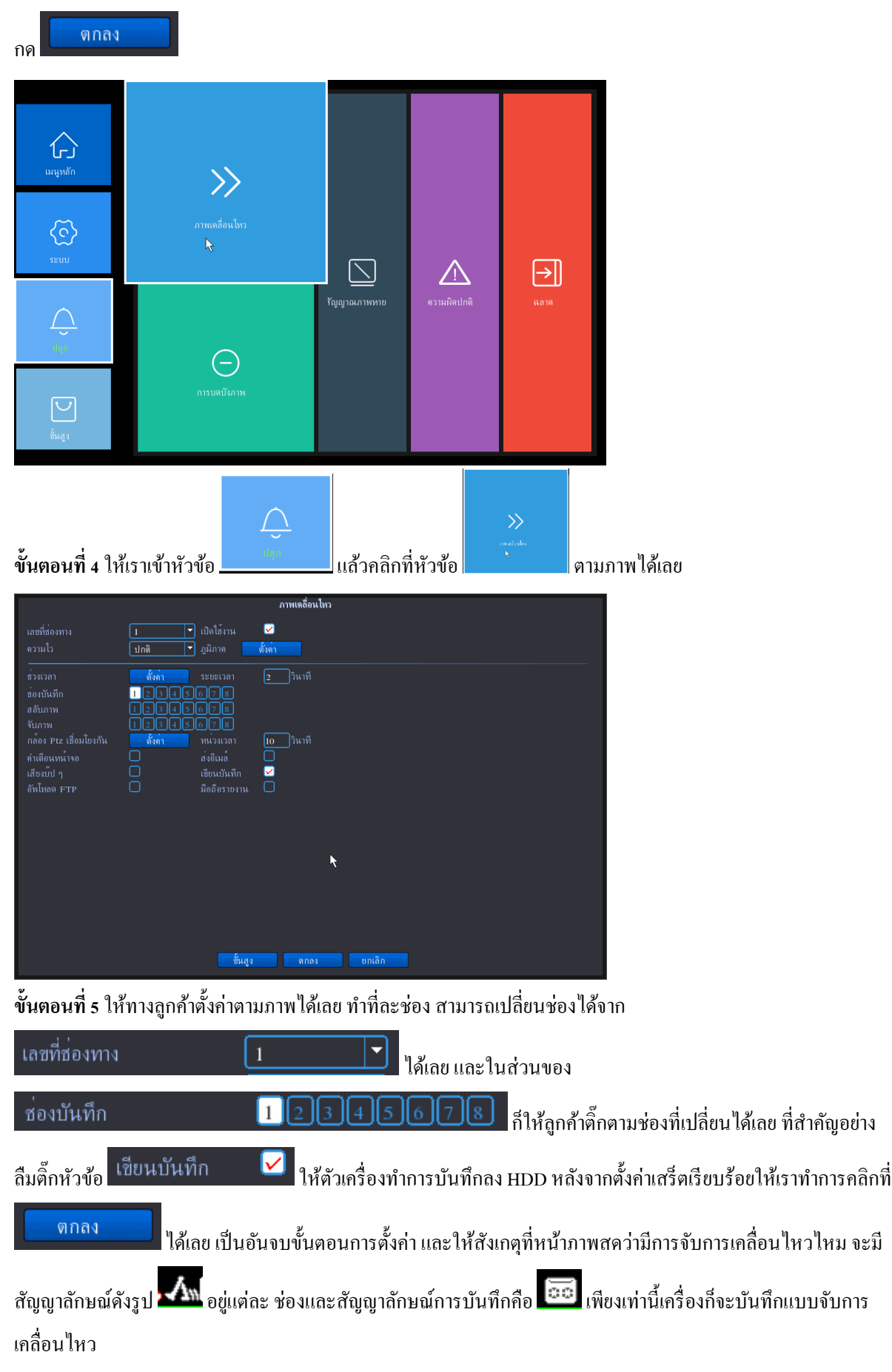

### <u>\*เพิ่มเติ่ม\* การติ๊กของแต่ละตัวว่ามีความสำคัญอย่างไร</u>

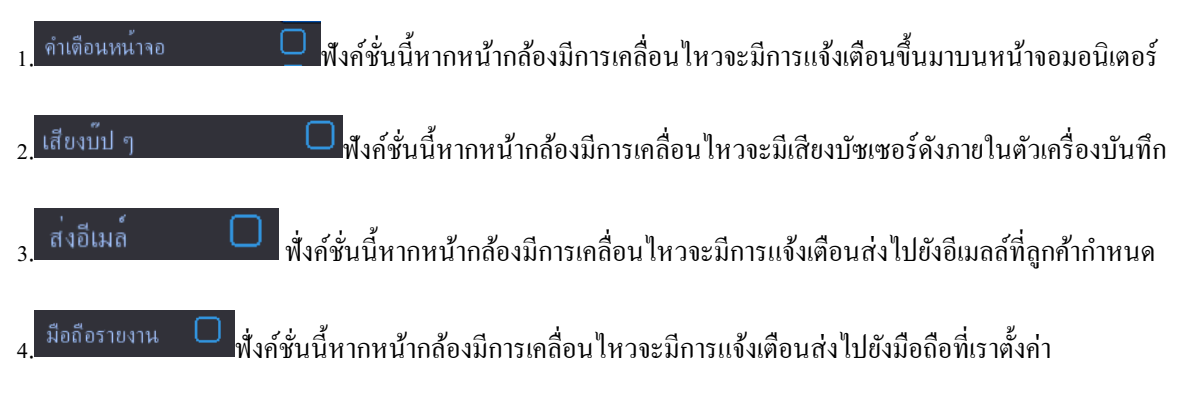

≻ ขั้นตอนการดูย้อนหลัง

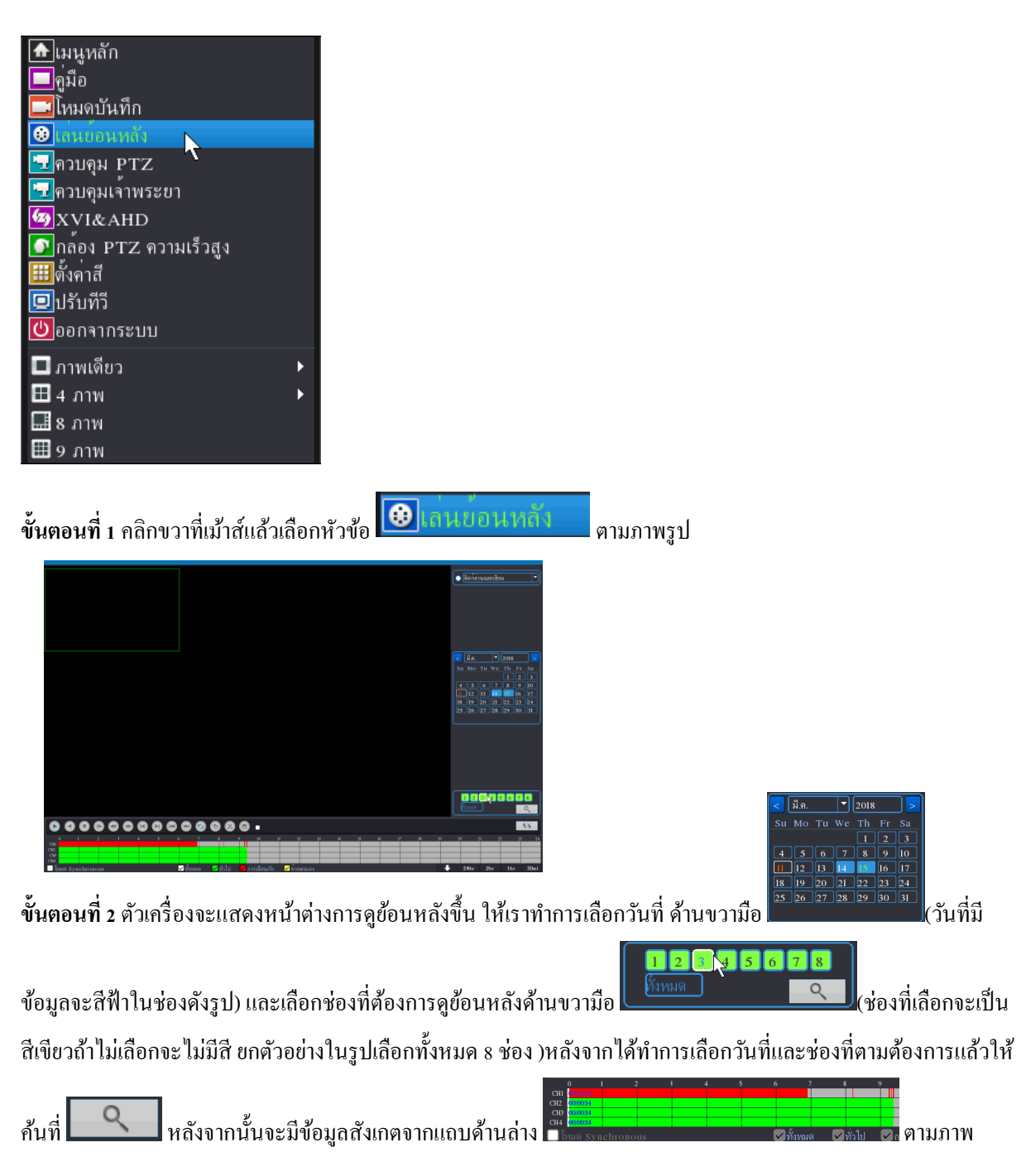

หลังจากเห็นข้อมูลแล้วให้เราทำการกคเล่น 💽 เพียงเท่านี้ก็สามารถดูย้อนหลังได้แล้ว

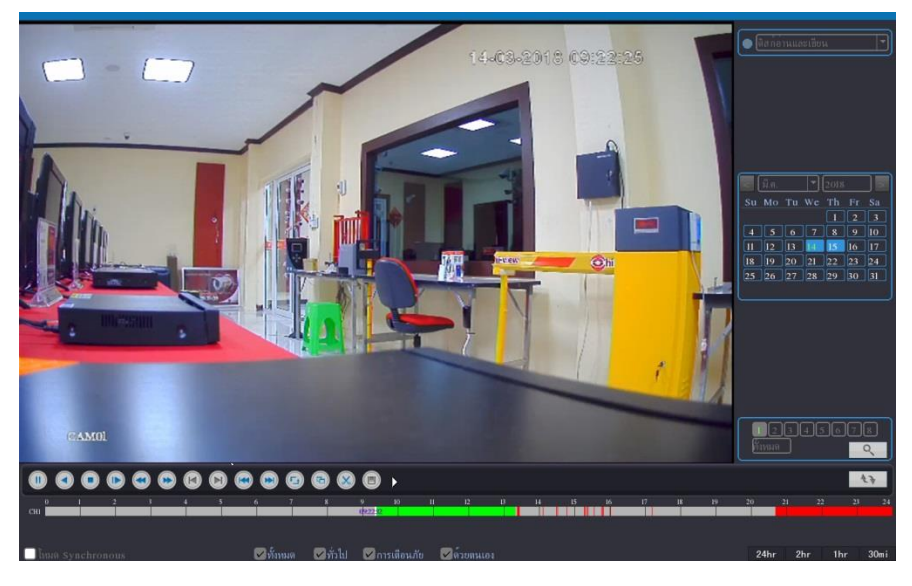

หากเราต้องการจะปรับเวลาดูข้อนหลัง ให้ทำการคลิกได้เลขกับแถบข้อมูลด้านล่าง

| ค่าโรงงานจะแบ่งเวลามาให้เราเป็นช่วงระยะห่างกัน 1 ชม. เราสามารถปรับขยายช่องเวลาได้ ด้านขวามือล่างสุดจอเลย           24hr         2hr         1hr         30mi                                      | сні    |      |        |       |        |          |                      |      | 092242 |        |        |      |      |      |     |     |      |      |      |        |      |      |      |      |      |      |       |   |
|----------------------------------------------------------------------------------------------------|--------|------|--------|-------|--------|----------|----------------------|------|--------|--------|--------|------|------|------|-----|-----|------|------|------|--------|------|------|------|------|------|------|-------|---|
| 24hr         2hr         1hr         30mi         ตามรูปจะบอกว่า ให้เราแบบช่องเป็นแบบไหน หากเราเลือกเป็นช่วง 30mi           0930         0933         0936         0939         0942         0945 | ค่าโรง | งานจ | จะแบ่ง | เวลาม | มาให้เ | ราเป็นช่ | วงระย                | ะห่า | งกัน   | 1 BI   | ม. เรา | ເຕານ | มาร  | ถปร้ | ับข | ยาช | ยช่อ | າເວເ | ลาได | จ้ ด้า | เนข  | ວານື | ้อล่ | างสุ | ็ดจอ | ວເລຍ |       |   |
| 0930 0933 0936 0939 09:42 09:45                                                                                                    | 24hı   | r    | 2hr    | 11    | ır     | 30m i    | <mark>ຕານ</mark> ູຽງ | ปจะ  | บอก    | ວ່າ ໃາ | ห้เราเ | เบบ  | าห่อ | งเป็ | นแา | บบ  | ใหน  | เหา  | กเร  | าเลี้ย | อกเ  | ป็นา | ร่วง | 30r  | ni   |      |       |   |
| CHI                                                                                                    | 1      | 0930 |        |       | 09     | 33       |                      |      | 093    | 6      |        |      |      | - 09 | 939 |     |      |      |      | 0      | 9:42 |      |      |      |      | 0    | )9:45 | 5 |
|                                                                                                    | CHI    |      |        |       |        |          |                      |      |        |        |        |      |      |      |     |     |      |      |      |        |      |      |      |      |      |      |       |   |

จะเห็นว่า ช่วงเวลาจะไม่เป็นแบบห่างกัน 1 ชม. แต่จะแบ่งเป็นทุก 3 นาที สามารถ เลื่อนเวลาได้โดยกลิกขวาก้างแล้วลากไป ทางด้านซ้ายได้เลย เพียงเท่านี้ก็จบขั้นตอนการดูข้อนหลัง

#### ≻ ขั้นตอนการฟอร์แมตฮาร์ดดิสก์

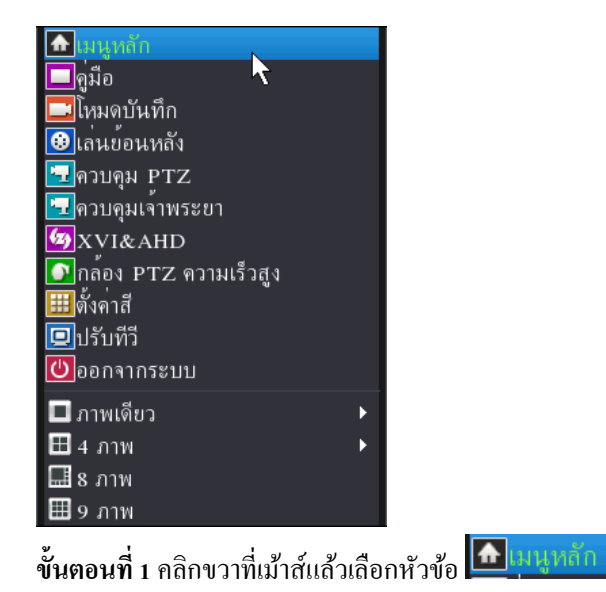

| шума́л                                                                      | ต่อมุกสารัตสิส                                                                                    | டு<br>பர்ளா                                                                            | บ่ารูรักษาอัตโนมัติ                         |                        |                           |
|-----------------------------------------------------------------------------|---------------------------------------------------------------------------------------------------|----------------------------------------------------------------------------------------|---------------------------------------------|------------------------|---------------------------|
|                                                                             | <br>ซังท่าข้อนกลับ                                                                                | бинтэн                                                                                 | ไ<br>ไ                                      |                        |                           |
| diạn                                                                        | Log                                                                                               | มี<br>เชิจิกระแสบัต                                                                    | பி                                          |                        |                           |
| ขั้นตอนที่ 2 ให                                                             | ร้เลือกหัวข้อ                                                                                     | แล้วเลือกหัวข้อ                                                                        | ั<br><sub>inpariora</sub><br>ตามร           | าาพ                    |                           |
| SATA I 2<br>O -<br>ทั้งหมด<br>I-I* พิสก่อาน<br>ฟอร์แมดติสก์<br>อ่าน / เขียน | ชนิด ยอดรวมความจู หน่วยความจ<br>- 931-51 GB 93<br>และเขียน 931-51 GB 92<br>ข้ายน 931-51 GB 92<br> | ข้อมูลอาร์พลิส<br>1ที่เหลือ สอานะ<br>2.08 GB -<br>2.08 GB ปกติ<br>                     | <b>h</b>                                    |                        |                           |
| ขั้นตอนที่ 3 ให<br>แบบรูปภาพ แ                                              | จุขอมุลเวลา<br>ร้เลือกฮาร์คดิกก์ของเรา<br>ล้วให้กด <mark>ฟอร์แมตดิสก์</mark>                      | <sup></sup> ม <sub>ีถิ่</sub> ม<br>ถิ่าตัวเครื่อง                                      | ละเขียน 931.51 GB<br>เบันทึกจะมีหน้าต่างขึ้ | 922.68 GB<br>นมาคังรูป | <sup>ปกติ</sup> เป็นแถบสี |
| าุปกรณ์นี้                                                                  | <b>คำแน</b><br>กด"ตกลง"ทำต <sup>่</sup> อ กด "ย<br>การดำเนินการนี้จะลบ<br>ตกลง                    | <b>ะะน้ำ</b><br>เกเลิก" เพื่อขกเลิกก<br>ทิ้งข <sup>้</sup> อมูลวีดีโอทั้งหมง<br>ขกเลิก | าารทำงานนี้?<br>าที่เก็บไว้ในอ              |                        |                           |

ให้เรากด ดาลง ได้เลย เพียงเท่านี้ก็เป็นอันฟอร์แมตเสร็จสิ้น

## ≻ ขั้นตอนการเปลี่ยนรหัสผ่านหรือเพิ่มผู้ใช้งาน

| มนูหลัก                     |   |
|-----------------------------|---|
| 🗖 คูมือ 😽                   |   |
| 🗖 โหฺมดูบันทึก              |   |
| 😳 เล่นย <sup>้</sup> อนหลัง |   |
| 🔽ควบคุม PTZ                 |   |
| 🔜 ควบคุมเจ้าพระยา           |   |
| Syl&AHD                     |   |
| 💽 กูล้อง PTZ ความเร็วสูง    |   |
| <u>==</u> ตั้งค่าสี         |   |
| ปรับทีวี                    |   |
| 😃 ออกจากระบบ                |   |
| 🔳 ภาพเดียว                  | • |
| 🖽 4 ภาพ                     | • |
| 🔜 8 ภาพ                     |   |
| 🎟 9 ภาพ                     |   |

ขั้นตอนที่ 1 คลิกขวาที่เม้าส์แล้วเข้าหัวข้อ 📠 นนุทลัก ดังรูป

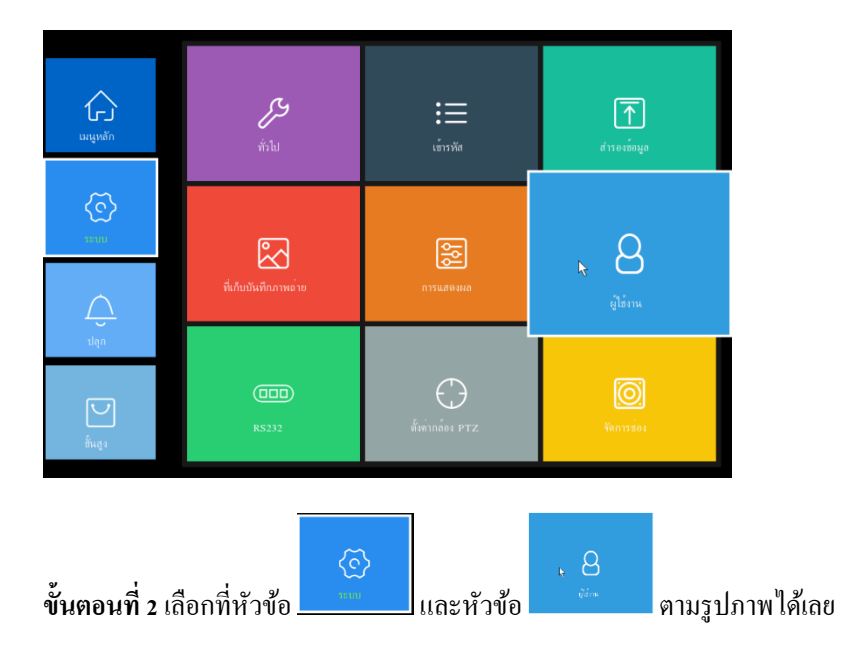

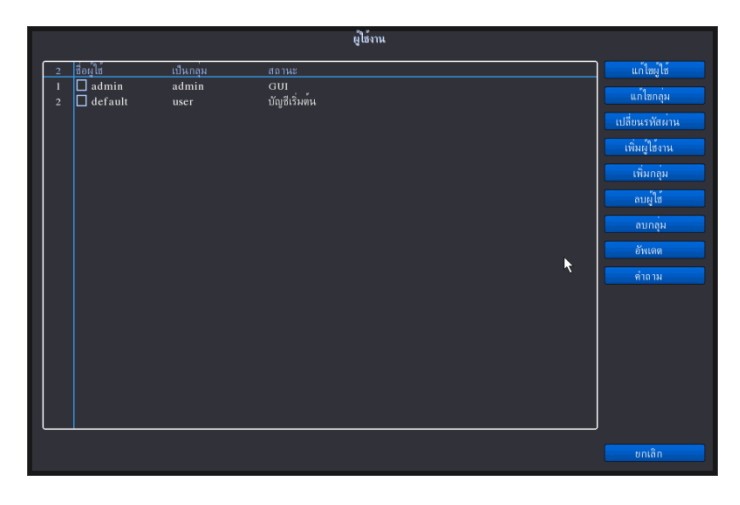

**ขั้นตอนที่ 3** จะ ตัวเครื่องบันทึกจะขึ้นหน้าดังกล่าวขึ้นมาให้เราทำการติ๊กเลือกที่ admin (อันนี้เป็นการเปลี่ยนรหัสผ่านของ

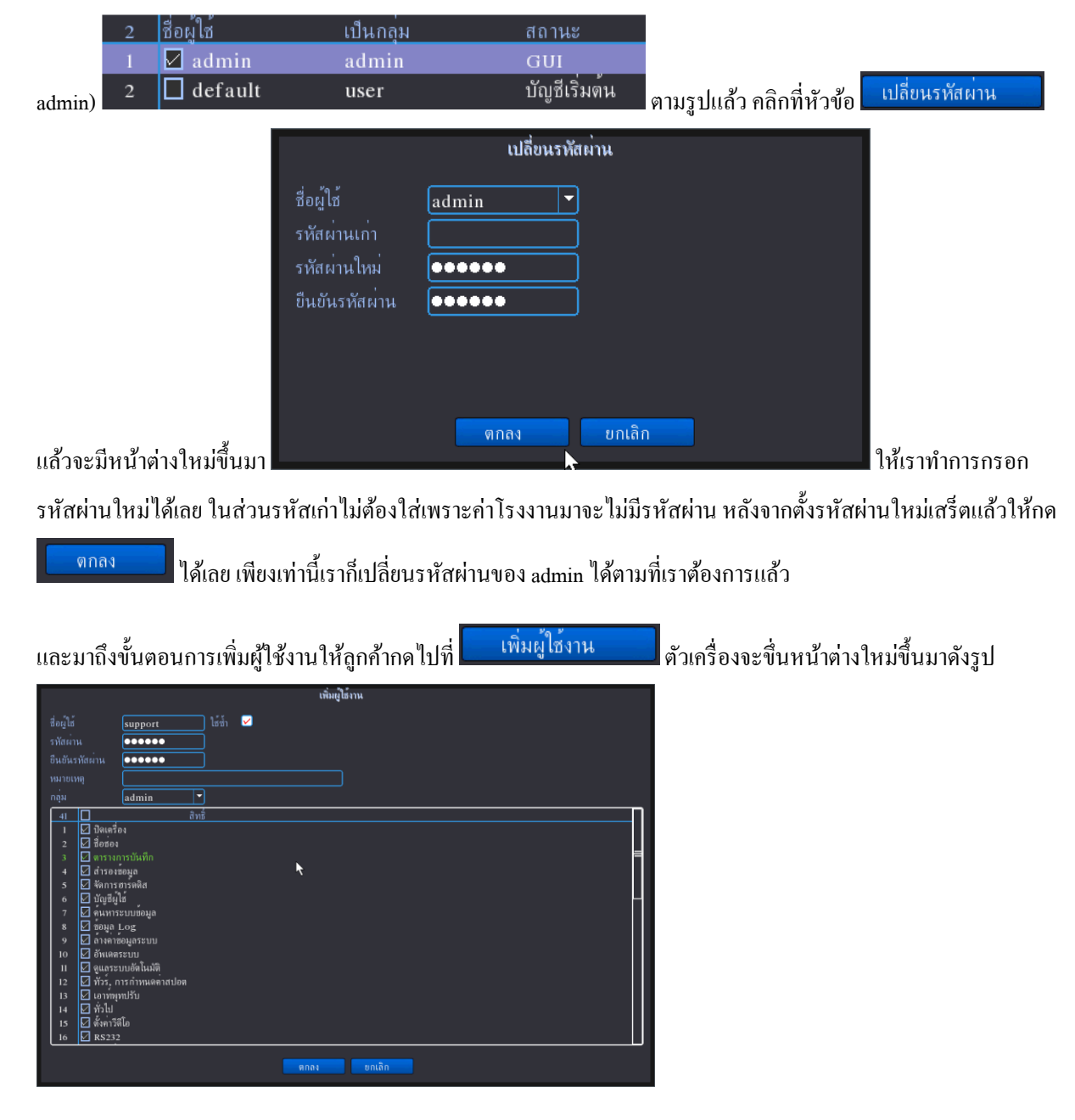

ให้เรากรอกชื่อผู้ใช้ตามต้องการ พร้อมรหัสผ่าน ในส่วนหมายเหตุสามารถใส่ชื่อได้ว่าเป็นของลูกค้าท่านไหนได้เลยและใน ส่วนหัวข้อกลุ่มสามารถเลือกสิทธ์ในการเข้าใช้งานเครื่องได้สองระดับคือ (admin draws in the set in the set in the

หลังจากลูกค้าตั้งเสร็จหมดแล้วให้กด

หน้าต่างผู้ใช้งานก็จะมี User เพิ่มมาตามที่เราตั้งก่าไว้

|                 |               |             |                         | ผู้ใช้งาน     |         |          |      |                 |           |
|-----------------|---------------|-------------|-------------------------|---------------|---------|----------|------|-----------------|-----------|
| 3 ชื่อผู้ให     | i             | เป็นกลุ่ม   | สถานะ                   |               |         |          |      | แก้ไขผู้ใช้     |           |
| $1 \square a$   | lmin<br>Mault | admin       | เว็บ<br>นักเซีเริ่มต่ำเ |               |         |          |      | แก้ไขกลุ่ม      |           |
| 2 □ u<br>3 □ sı | pport         | user        | ปกติ<br>ปกติ            |               |         |          |      | เปลี่ยนรหัสผ่าน |           |
|                 |               |             |                         |               |         |          |      | เพิ่มย์ให้งาน   |           |
|                 |               |             |                         |               |         |          |      | เทพผูเมาเพ      |           |
|                 |               |             |                         |               |         |          |      | เพมกลุม         |           |
|                 |               |             |                         |               |         |          |      | ลบผู้ใช้        |           |
|                 |               |             |                         |               |         |          |      | ดบกลุ่ม         |           |
|                 |               |             |                         |               |         |          |      | อัพเดต          |           |
|                 |               |             |                         |               |         |          |      | คำถาม           |           |
|                 |               |             |                         |               |         |          |      |                 |           |
|                 |               |             |                         |               |         | ₹        |      |                 |           |
|                 |               |             |                         |               |         |          |      |                 |           |
|                 |               |             |                         |               |         |          |      |                 |           |
|                 |               |             |                         |               |         |          |      |                 |           |
|                 |               |             |                         |               |         |          |      |                 |           |
|                 |               |             |                         |               |         |          |      |                 |           |
|                 |               |             |                         |               |         |          |      | ยกเลิก          |           |
|                 |               |             |                         |               |         |          |      |                 |           |
|                 |               |             |                         | ระบบส         | ร็อกอิน |          |      |                 |           |
|                 |               |             |                         |               |         |          | -    |                 |           |
|                 |               |             |                         | ชื่อผู้ใช้ รน | pport   | <b>_</b> | ad   | min             |           |
|                 |               |             |                         | 🔉 หัสผ่าน 💽   |         | abc      | e 11 | nnort           |           |
|                 |               |             |                         | · · · ·       |         |          | su   | pport           |           |
|                 |               |             |                         |               |         |          |      |                 |           |
|                 |               |             |                         |               |         |          |      |                 |           |
| 9/              |               |             |                         | ตกลง          | ยกเลิ   |          |      |                 |           |
| บิ์ลีเป็นเ      | อันเสร็จเรี   | ยบร้อยสามาร | ຄ                       |               |         |          |      | สำหรับ Usei     | : เข้าใจ้ |

### > ขั้นตอนการ Back up ข้อมูล

ก่อนอื่นหากถูกค้าต้องการ Back up ต้องให้ทางถูกค้าน้ำแฟลชไดร์ไป Format ให้เป็น Fliesystrem FAT32 สะก่อนหาก ถูกค้าไม่ทราบ สามารถดูขั้นตอนได้ตามนี้

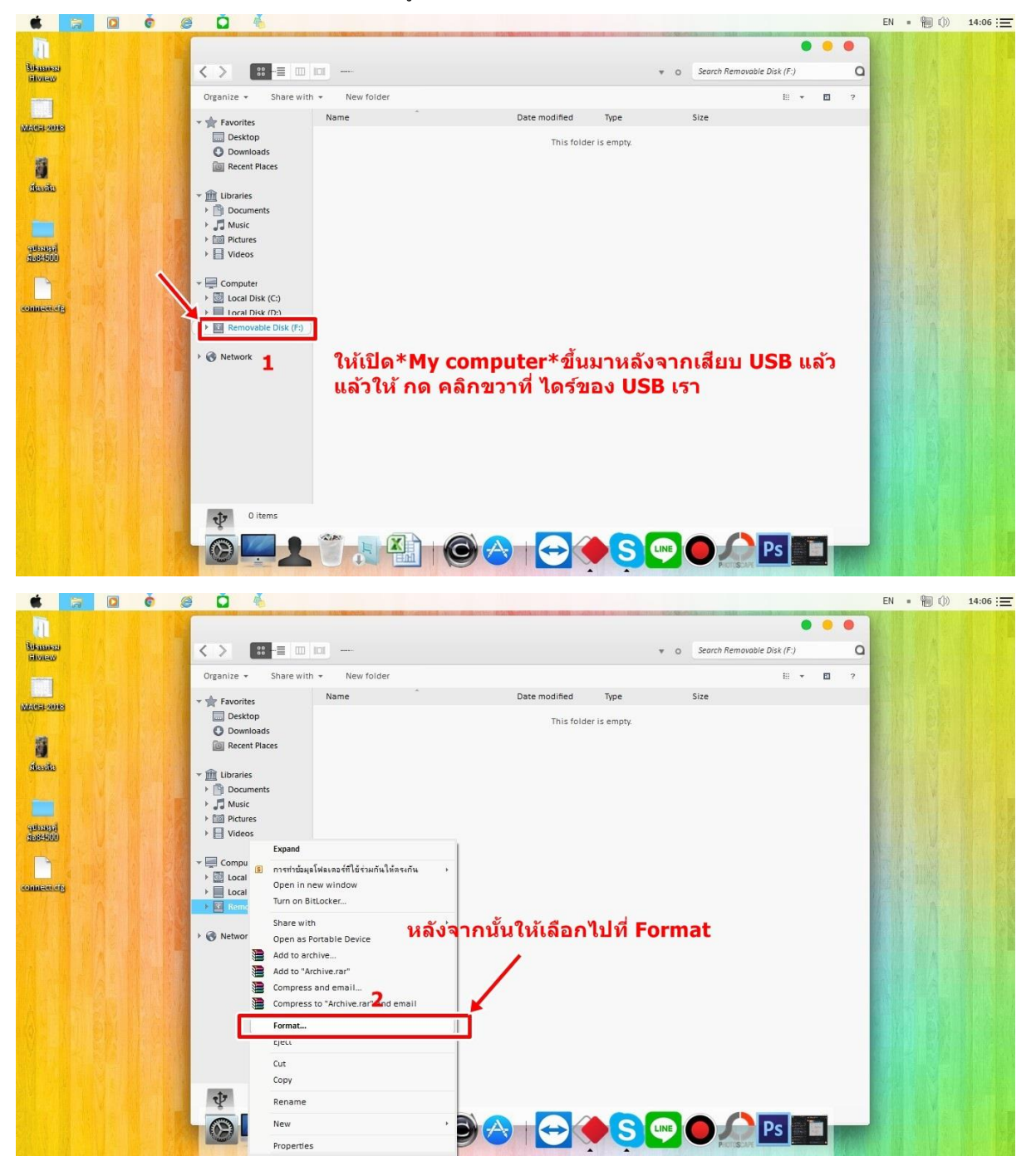

ให้ทำการเสียบ USB เข้าตัวกอมพิวเตอร์ ทำตามรูปภาพได้เลย

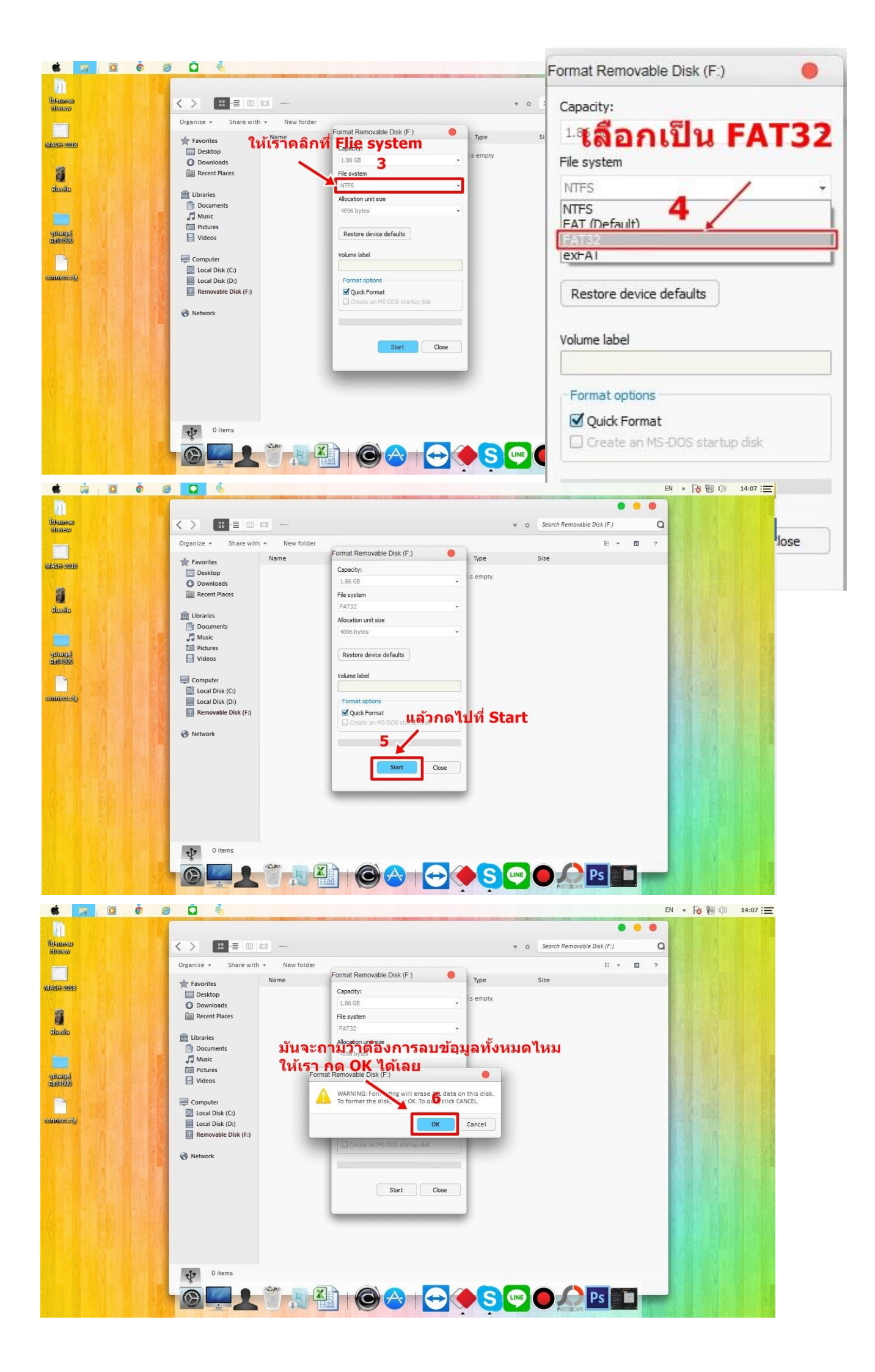

| 🔹 🚔 🖸 🌢 🍯 🗳          | EN = 🎼 🗐 🕕 14:07 📜                                                                              |
|----------------------|-------------------------------------------------------------------------------------------------|
| Normana<br>Historica |                                                                                                 |
| MAG52018             | Formatting Removable Disk (F)                                                                   |
| itavite              | File system<br>FAT32<br>Allocation unit size                                                    |
| subasa<br>sector     | <sup>40% bytes</sup> รอจนฟอร์แมดเสร็จแล้วกด OK เป็นอันเสร็จสืน<br>Formatting Removable Disk (F) |
| competing            |                                                                                                 |
|                      |                                                                                                 |
|                      |                                                                                                 |
|                      |                                                                                                 |
| @ <b>!!!</b>         |                                                                                                 |

เพียงเท่านี้ แฟรชไคร์ของลูกค้าก็สามารถ Back up ข้อมูลผ่านตัวเครื่องบันทึกได้แล้ว

#### > ขั้นตอนการ Back up หน้าเมนูเครื่องบันทึก

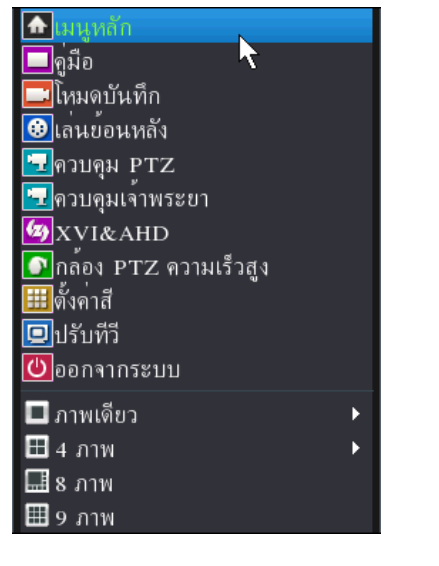

ขั้นตอนที่ 1 คลิกขวาที่เม้าส์แล้วไปหัวข้อ 💽 เมนูหลัก

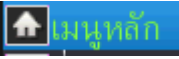

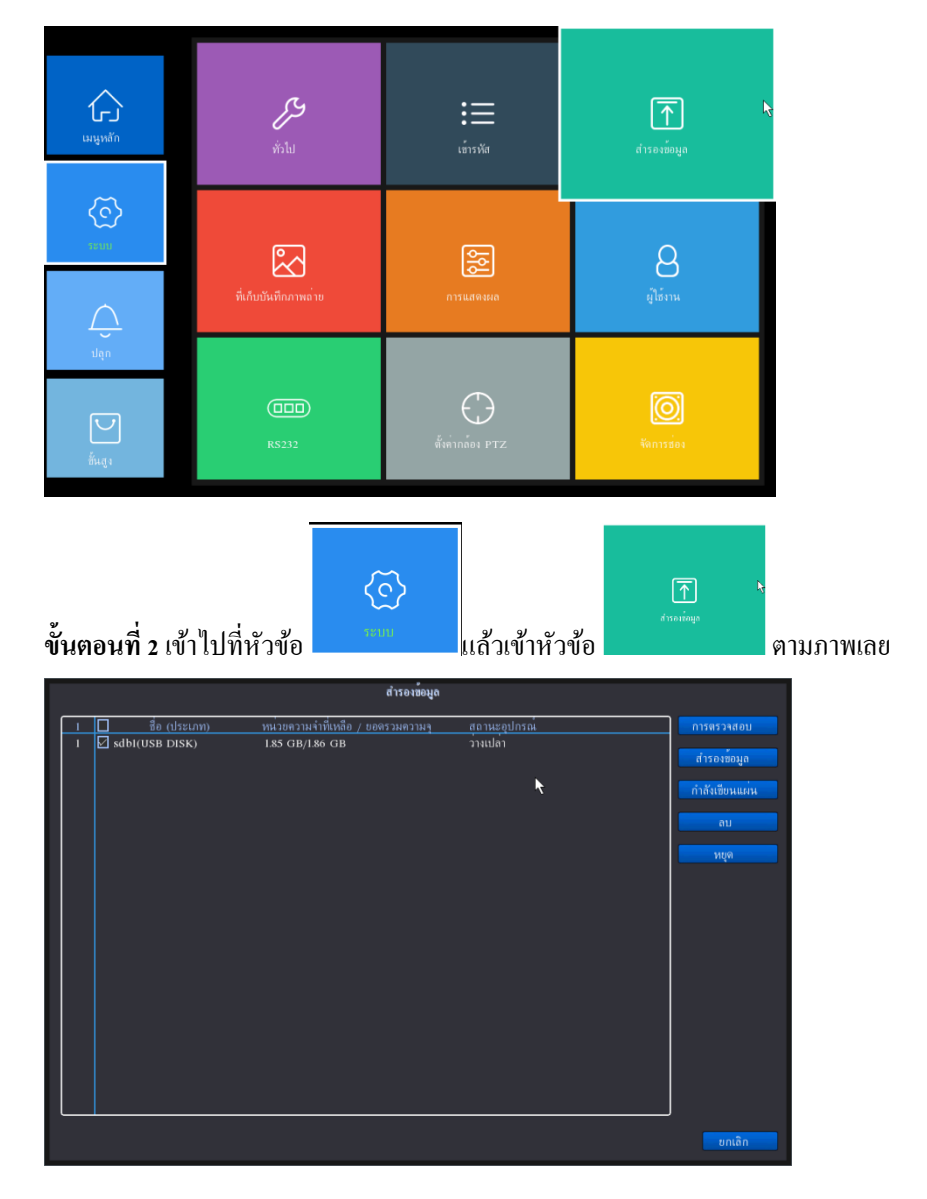

#### **ขั้นตอนที่ 3** เครื่องจะแสดงหน้าต่าง ดังรูป จะแสดงว่าเจอ USB เรา

| 1                                                                                                    | ทน่วยความจำที่เหลือ / ขอดรวมความจุ<br>1.85 GB/1.86 GB | สถานะอุปกรณ์<br>ว่างเปล่า |
|----------------------------------------------------------------------------------------------------|-------------------------------------------------------|---------------------------|
| หลังจากเราตรวจสอบแล้้วว่ามี US                                                                              | B ของเราให้ติ๊กหน้าอุปกรณ์ของเรา ห                    | เถ้งจากนั้นกด สำรองข้อมูล |
| ชมิด (รั้มหมด ♥ (สิลก์อ่านและเขียน ♥<br>ช่อง [<br>เวลาเริ่มต้น № [14 - 03 - 2018 ] 00 : 00 : 00             | สำรองข้อมูล<br>เคลียร์                                |                           |
| เวลาสั้นสุด 🖻 ( <u>15 - 03 - 2018</u> <u>14 : 47 : 57</u> )<br>0 ชื่อง วันที่ เวลาเริ่มต้น เวลาสิ้นสุด ชนิด | เพิ่ม                                                 |                           |
|                                                                                                    |                                                       |                           |
| ้องการช่วง เพิ่มมีชื่อเพืออากก หยายร กย                                                                     |                                                       |                           |
|                                                                                                    | รูปแบบการสำรองข้อมูล (H264 🔽 เริ่มต้น ขกเ             | ân                        |

ขั้นตอนที่ 4 ให้เราเลือกวันเวลาเริ่มต้นและเวลาสิ้นสุดและช่องที่ต้องการจะ Back up แล้วกด

เพิ่ม

|                       |                 |                            |             |      | สำรองข้อมูล                                 |
|-----------------------|-----------------|----------------------------|-------------|------|---------------------------------------------|
| ชนิด ทั้ง             | หมด             | 🔻 ดิสก์อ่านแ               | ละเขียน 🔻   |      |                                             |
|                       |                 | Ţ                          |             |      |                                             |
| 101 F                 |                 |                            |             |      |                                             |
| เวลาเรมตน 🚥           | 14 - 03 - 2     | 018 00 : (                 | 00 : 00     |      | เกลียร                                      |
| เวลาสิ้นสุด 🕫         | 15 - 03 - 2     | 018 14 : •                 | 47 : 57     |      | เพิ่ม                                       |
| 17 🗖 ช่อง             | วันที่          | เวลาเริ่มต <sup>ุ</sup> ้น | เวลาสิ้นสุด | ชนิด | ความยาว                                     |
| 1 🛛 01                |                 |                            |             |      | 220.00 KB                                   |
| 2 01                  | 2018-03-15      | 10:18:38                   | 10:18:51    | M    | 816.00 KB                                   |
| 3 🗌 01                | 2018-03-15      | 10:19:28                   | 10:19:41    | м    | 854.00 KB                                   |
| 4 🗌 01                | 2018-03-15      | 10:26:13                   | 10:27:08    | м    | 5.50 MB                                     |
| 5 🗌 01                | 2018-03-15      |                            | 10:29:48    | м    | 15.07 MB                                    |
| 6 🗌 01                | 2018-03-15      | 10:30:09                   | 10:30:20    | м    | 1.12 MB                                     |
| 7 🗌 01                | 2018-03-15      | 10:30:30                   | 10:30:50    | М    | 2.72 MB                                     |
| 8 🗌 01                | 2018-03-15      | 10:30:58                   | 10:31:09    | М    | 1.21 MB                                     |
| 9 🗌 01                | 2018-03-15      | 10:31:43                   |             | М    | 3.26 MB                                     |
| 10 🗌 01               | 2018-03-15      | 10:32:17                   | 10:32:48    | М    | 4.03 MB                                     |
| 11 🗌 01               | 2018-03-15      | 10:32:52                   | 10:33:19    | М    | 2.82 MB                                     |
| 12 🗌 01               | 2018-03-15      |                            | 10:33:40    | М    | 1.70 MB                                     |
| 13 🗌 01               | 2018-03-15      | 10:35:15                   | 10:35:26    | М    | 1.05 MB                                     |
| 14 🗌 01               | 2018-03-15      |                            | 10:35:38    | м    | 496.00 KB                                   |
| 15 🗌 01               | 2018-03-15      | 10:35:47                   | 10:35:59    | М    | 1.18 MB                                     |
| 16 🗌 01               | 2018-03-15      | 10:36:00                   | 10:36:11    | М    | 548.00 KB                                   |
| ต้องการที่ว่าง/พื้นที | ที่เหลือ:220.00 | KB/1.85 GB                 |             |      |                                             |
|                       |                 |                            |             |      |                                             |
|                       |                 |                            |             |      | รูปแบบการสำรองข้อมูล H264 💙 เริ่มต้น ขกเลิก |
|                       |                 |                            |             |      |                                             |

หลังกจากนั้นจะมี ข้อมูลไฟล์ ตามที่เรากำหนดไว้ขึ้นมาดังรูปให้เราเลือกว่าต้องการเป็นช่วงเวลาไหนวันไหนหรือไฟล์ตัว

ใหน หากเจอที่ต้องการแล้วให้ตึ๊กถูกด้านหน้า เหมือนในรูป แล้วเรื่องรูปแบบการสำรองข้อมูลเป็น

| หลังจ    | ากเ         | ลื่อ       | อกเสร็จ     | กดที่คำ                      | ว่า 🗖       | ริ่มต | น ได้เลย             | J                                      |
|----------|-------------|------------|-------------|------------------------------|-------------|-------|----------------------|----------------------------------------|
|          |             |            |             |                              |             |       | สำรองข้อมูล          |                                        |
|          |             | ทั้งห<br>1 | พด          | <ul> <li>ดิสกอานแ</li> </ul> | .ละเขียน 🔻  |       |                      |                                        |
|          | งต้น        | 1          | 14 - 03 - 2 | 018 00 :                     | 00 : 00     |       |                      |                                        |
| เวลาสิ้น |             | 13         | 15 - 03 - 2 | 018 14 :                     | 47 : 57     |       | เพิ่ม                |                                        |
| 17       | 1           | 14         | วันที่      | เวลาเริ่มต <sup>ุ</sup> ้น   | เวลาสิ้นสุด | ชนิด  | ความขาว              | Π                                      |
|          | 01 🗹        |            |             |                              |             |       |                      |                                        |
|          | 01          |            |             |                              |             |       |                      |                                        |
|          | 01          |            |             |                              |             |       |                      |                                        |
|          | 01          |            |             |                              |             |       |                      |                                        |
|          | 01          |            |             |                              |             |       |                      |                                        |
|          | 01          |            |             |                              |             |       |                      |                                        |
|          | 01          |            |             |                              |             |       |                      |                                        |
|          | 01          |            |             |                              |             |       |                      |                                        |
|          | <b>≥</b> 01 |            |             |                              |             |       |                      |                                        |
|          | 01          |            |             |                              |             |       |                      |                                        |
|          | [] 이        |            |             |                              |             |       |                      |                                        |
|          | [] 이        |            |             |                              |             |       |                      |                                        |
|          | [] 이        |            |             |                              |             |       |                      |                                        |
|          | 밑이          |            |             |                              |             |       |                      |                                        |
|          |             |            |             |                              |             |       |                      | H                                      |
|          | 01          |            |             |                              |             |       |                      |                                        |
|          |             |            |             | เหลือเวลา                    | 00:00:16    |       |                      |                                        |
|          |             |            |             |                              |             |       | รูปแบบการสำรองข้อมูล | AV1(เฉพาะสำหรับ▼) โ <u>หยุด</u> ยกเลิก |

รอจนกว่าจะสำรองข้อมูลจนเสร็จสามารถคูจากสถานะได้เลย ซ้ายมือล่าง รอจนเติ้ม

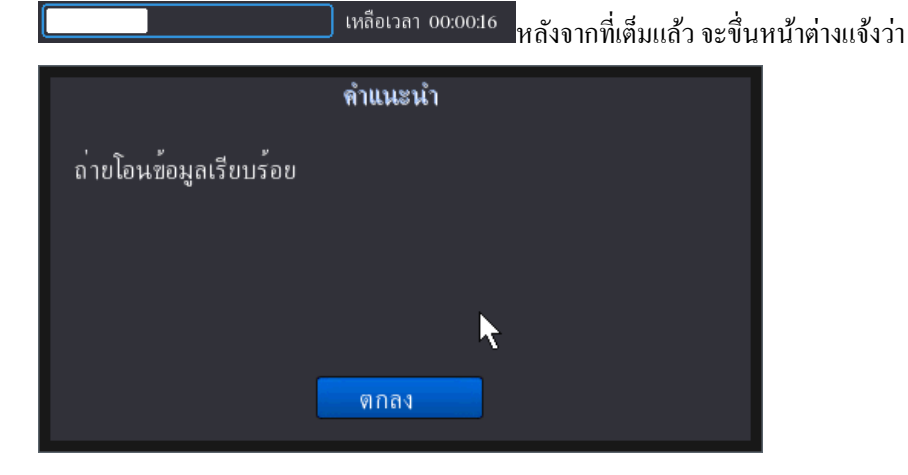

เพียงเท่านี้กี้ Back up ข้อมูลเสร็จแล้วสามารถนำไปเปิคในคอมพิวเตอร์ได้เลย

## งั้นตอนการตั้งค่าให้ตัวเครื่องจับ WIFI

| 🔂 เมนูหลัก                        |   |
|-----------------------------------|---|
| 🔲 คู่มือ 🔷 🔨                      |   |
| 🗔 โหมดุบันทึก                     |   |
| 🐵 เล่นข้อนหลัง                    |   |
| 🖸 ควบคุม PTZ                      |   |
| 🔜 ควบคุมเจ้าพระยา                 |   |
| <sup>™</sup> XVI&AHD              |   |
| 💽 กูล้อง PTZ ความเร็วสูง          |   |
| <b>!!!</b> ตั้งค <sup>่</sup> าสี |   |
| 📮 ปรับทีวี                        |   |
| 😃 ออกจากระบบ                      |   |
| 🗖 ภาพเดียว                        | Þ |
| 🆽 4 ภาพ                           | • |
| 🔜 8 ภาพ                           |   |
| 🌐 9 ภาพ                           |   |

ขั้นตอนที่ 1 คลิกขวาที่เม้าส์แล้วเข้าที่ 💽 เมนูหลัก

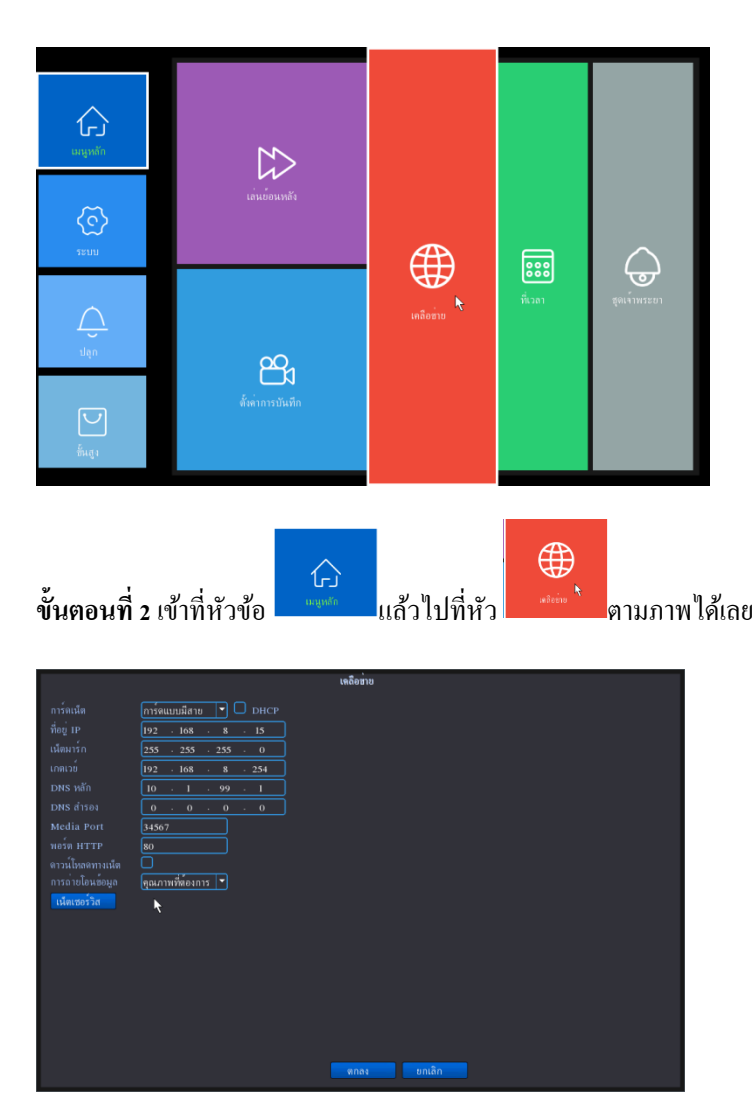

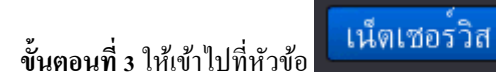

|                      | เน็ตเชอร์วิส                 |   |
|----------------------|------------------------------|---|
| เน็ตเซอร์วิส         | ดั้งค่าข้อมูล                |   |
| PPPoE                |                              | / |
| การตั้งค่า NTP       | 1: time.nist.gov:60          | / |
| อีเมล                | 0: Your SMTP Server:25       | / |
| nsəv IP              | 0: แบล์คลิสต์ :0 ไวท์ลิสต์:0 | / |
| DDNS                 | www.hiview.org :             | / |
| การตั้งค่า FTP       | 0: FTP                       | / |
| ARSP                 |                              | / |
| เชิรฟเวอรสัญญาณเดือน |                              | e |
| ดังคาไวรเลส          | ใมโดเปิดไข                   | / |
| UPNP                 | 0                            | / |
| Wifi                 | ່ ໄມໃຈເມືອໄຮ                 |   |
| RTSP                 | 1: 554                       | e |
| เมฆ                  | ที่เชื่อมตอ                  | e |
| มือถือรายงาน         | ไมโดเปิดไซ                   | / |
|                      |                              |   |
|                      |                              |   |
|                      |                              |   |
|                      |                              |   |
|                      |                              |   |
|                      |                              |   |
|                      |                              |   |
|                      |                              |   |
|                      |                              |   |
|                      | ิตกลง ยกเลิก                 |   |

#### ขั้นตอนที่ 4 ให้ดับเบิ้ลคลิกที่หัวข้อ 🛄 ตามภาพ

|                      | Wifi                             |           |  |
|----------------------|----------------------------------|-----------|--|
| SSID                 | ยืนยันชื่อผู้ใช้                 | สัญญาณ    |  |
| Hiview-2             | WPA2PSK                          | Low       |  |
| Hiview-3             | WPA2PSK                          | Good      |  |
| Callcenter-Hiview    | WPA1PSKWPA2PSK                   | Excellent |  |
| Hiview-2er-Hiview    | WPA2PSK                          | ดีมาก     |  |
| Hiview-1             | WPA2PSK                          | Excellent |  |
| Hiview-3             | WPA2PSK                          | ดีมาก     |  |
| IPC_9CA3A924CBBA     | WPA2PSK                          | Good      |  |
| NVR9ca3a93be020A     | WPA2PSK                          | Low       |  |
| NVR9ca3a93be020      | WPA2PSK                          | Low       |  |
| SSID AP350<br>ทัสผาน | · 1 · 12<br>· 255 · 0<br>· 1 · 1 |           |  |
|                      |                                  |           |  |

เราจะเจอ WIFI ของเราให้ทำการหาชื่อ WIFI ของเราแล้วทำการเลือก พร้อมคับเบิ้ลคลิกที่ WIFI ของเราได้เลย

|                                                                                                    | Wifi                                                   |                                              |              |                                            |
|----------------------------------------------------------------------------------------------------|--------------------------------------------------------|----------------------------------------------|--------------|--------------------------------------------|
| SSID                                                                                                    | <u>ยืนยันสื่อผู้ให้</u>                                | สัญญาณ                                       |              |                                            |
| Hiview-2                                                                                                    | WPA2PSK                                                | Low                                          |              |                                            |
| Hiview-3                                                                                                    | WPA2PSK                                                | Good                                         |              |                                            |
| Callcenter-Hiview                                                                                                    | WPAIPSKWPA2PSK                                         | Excellent                                    |              |                                            |
| Hiview-2er-Hiview                                                                                                    | WPA2PSK                                                | ดีมาก                                        |              |                                            |
| Hiview-1                                                                                                    | WPA2PSK                                                | Excellent                                    |              |                                            |
| Hiview-3                                                                                                    | WPA2PSK                                                | ดีมาก                                        |              |                                            |
| IPC_9CA3A924CBBA                                                                                                    | WPA2PSK                                                | Good                                         |              |                                            |
| NVR9ca3a93be020A                                                                                                    | WPA2PSK                                                | Low                                          |              |                                            |
| NVR9ca3a93be020                                                                                                    | WPA2PSK                                                | Low                                          |              |                                            |
|                                                                                                    |                                                        |                                              |              |                                            |
| เปิดใช้งาน ✓ DHCP<br>SSID Callcenter-H<br>รหัสผ่าน ●●●●●●●●<br>ที่อยู่ IP 192 . 168<br>เน็ตผาร์ก 255 . 255<br>เกตเวย์ 192 . 168 | ัดนหา<br>Iviev<br>. 1 . 12<br>. 255 . 0<br>. 1 . 1<br> | n                                            |              |                                            |
| หลังจากดับเบิ้ลคลิกแ<br>กลับมาหน้า หน้าเดิมใ                                                                                    | ล้วให้เราทำการ กรอกร<br>ดุกลง                          | หัสผ่านของ WIFI ของเรา แล้ว<br>อีกครับ และกด | ตกลง<br>ตกลง | แล้วเครื่องจะ<br>อีกครั้งที่หน้า เครือข่าย |

หลังจากนั้นออกจากเมนูแล้วเข้าไปยังหัวเดิมตามขั้นตอนที่ 1 ถึงขั้นตอนที่ 3 จะเห็นว่า หัวข้อ WIFI ของเราจับ WIFI อะไร อยู่และรับไอพีอะไรมา ดังรูป เป็นอันเสร็จการตั้งค่า

|                      | เน็ตเซอร์วิส                   |          |
|----------------------|--------------------------------|----------|
| เน็ตเซอร์วิส         | ตั้งค่าข้อมูล                  |          |
| PPPoE                |                                | 1        |
| การตั้งคา NTP        | 1: time.nist.gov:60            | 1        |
| อีเมล์               | 0: Your SMTP Server:25         | 1        |
| กรอง IP              | 0: แบล็คลิสต์ :0 ไวท์ลิสต์:0   | 1        |
| DDNS                 | www.hiview.org :               | 1        |
| การดังคา FTP         | 0: FTP                         | 1        |
| ARSP                 |                                | 2        |
| เซิรฟเวอรสัญญาณเตือน | 0:<br>• • • • • •              | 2        |
| ตังคาไวรเลส          | ไมโดเปิดไซ                     | <i>.</i> |
| UPNP                 | 0                              | /        |
| Wifi                 | Callcenter-Hiview 192.168.8.42 | <u>/</u> |
| RTSP                 | 1: 554                         | <i>.</i> |
| เหต                  | ที่เชื่อมตอ<br>ข่าวัฐจรั       | <i>.</i> |
| มือถือรายงาน         | เม เดเบิด เช                   | /        |
|                      |                                |          |
|                      |                                |          |
|                      |                                |          |
|                      |                                |          |
|                      | 7                              |          |
|                      |                                |          |
|                      |                                |          |
|                      |                                |          |
|                      |                                |          |
|                      | ตกลง ยกเลิก                    |          |

#### ≻ ขั้นตอนการตั้งค่าแอร์การ์ด 3G

หลังจากลูกค้าเอาซิมเสียบเข้าแอร์การ์ดแล้วให้นำแอร์การ์ดเสียบเข้าตัวเครื่องบันทึกได้เลย

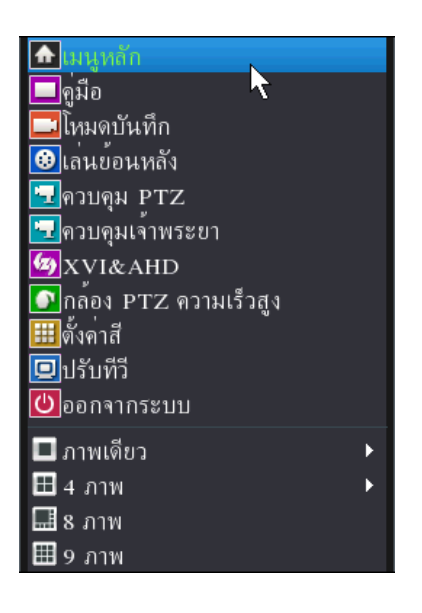

ขั้นตอนที่ 1 คลิกขวาที่เม้าส์แล้วเข้าหัวข้อ

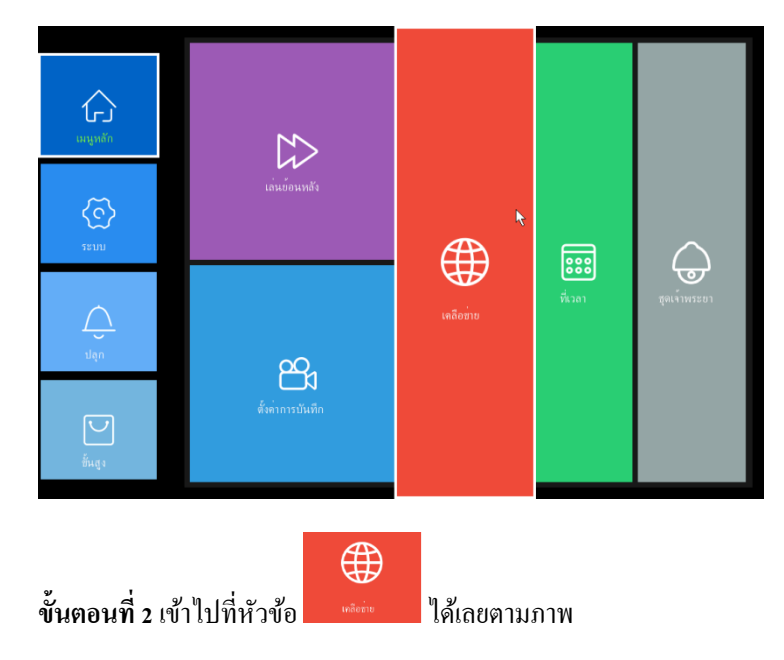

|                                                                    | เหลือข่าย                                                                                                    |
|--------------------------------------------------------------------|----------------------------------------------------------------------------------------------------|
|                                                                    | Immunufare     ●       DHCP       192     168       192     168       193     168       194     46       195     216       196     98       61     91       191     78 |
| พอร์ด HTTP<br>ดาวน์ไหลดทางเน็ต<br>การถ่ายโอนซ์อมูล<br>เน็ตเซอร์วิส | ี<br>สุดมาารที่ข้องการ ▼                                                                                                    |
|                                                                    | จกอง 🧰 ยกเล็ก 📩                                                                                                    |

**ขั้นตอนที่ 3** หลังจากเข้ามาหน้าต่างนี้แล้วให้ ทำการเข้าหัวข้อ

|                                                                                                    | เน็ตเซอร์วิส                                                                                                    |                                       |
|----------------------------------------------------------------------------------------------------|----------------------------------------------------------------------------------------------------|---------------------------------------|
| <mark>เปิดเธอร์วิธ</mark><br>PPPOE<br>การรัสทำ NTP<br>อีเมล์<br>DDNS<br>DDNS<br>DDNS<br>การรัสทำ FTP<br>ARSP<br>เชิรท์เวอร์สัญญาณเลือน<br>ส์สทำวิรมล<br>UPRP<br>Wifi<br>RTSP<br>เมส<br>มีลธีอรายงาน | เน็ตเซอร์วิส<br>ซังครขอมูล<br>c:<br>E: time.nist.gov.vo0<br>c: Your SMTP Server:25<br>c: แม้คลิสต์ o: ไม่ลีสต์o<br>www.hivew.org :<br>c: FTP<br>c:<br>bubictali<br>c:<br>sta<br>sta<br>bibictali<br>c:<br>sta<br>bibictali<br>bibictali<br>bibictali<br>bibictali | · · · · · · · · · · · · · · · · · · · |
|                                                                                                    | nna vonišn                                                                                                    |                                       |

**ขั้นตอนที่ 4** เข้ามาหน้าเน็ตเซอร์วิสแล้วให้ ดับเบิ้ลคลิกที่หัวข้อ <mark>ตั้งค่าไวร์เลส</mark> ได้เลยตามภาพ

|                                                                 | ตั้งค่าไวร์เลส               |
|-----------------------------------------------------------------|------------------------------|
| เปิดใช้งาน<br>ชนิด<br>ใวร์เลส AP<br>หมายเลชโทรออก<br>ชื่อผู้ใช้ | ✓<br>WCDMA ▼<br>test<br>*99# |
| รทัสผ่าน<br>                                                    |                              |
|                                                                 | ตกลง ยกเลิก                  |

**ขั้นตอนที่ 5** หลังจากเข้ามาเมนูนี้แล้ว ให้ ตั้งค่าตามนี้ได้เลย แล้วให้ลูกค้ากด

\*สามารถใช่ค่านี้ได้ทุกเครือข่าย แนะนำใช้เป็นแอร์การ์ดของ Hiview เท่านั้นนะครับ เนื่องจากได้มีการเทสมาจากโรงงาน ผู้ผลิตแล้ว สามารถใช้งานได้จริงไม่มีปัญหา \*

ตกลง

|                                                                                                    | เน็ตเซอร์วิส                                                                                                    |                                                                                                    |
|----------------------------------------------------------------------------------------------------|----------------------------------------------------------------------------------------------------|----------------------------------------------------------------------------------------------------|
| ปละของวิส<br>PPPoE<br>การดัดท่า NTP<br>อิเมล์<br>กรอง IP<br>DDNS<br>กรดังท่า FTP<br>ARSP<br>เชื่อห่วองสัญญาณเพือน<br>เชื่อห่วองสัญญาณเพือน<br>ซีอฟราอร์เลส<br>UPNF                                                                                                    | ช้างห่อมูล<br>o.<br>E time.nistgov.60<br>E time.nistgov.60<br>e. tunbātas o<br>www.hiview.org :<br>o. FTP<br>o:<br>Bilaitata<br>ontraciban                                                                                                    |                                                                                                    |
| ศารค<br>เมต<br>มื้อถือรายงาน                                                                                                    | r: S4<br>Riđouno<br>Lilaitinio                                                                                                    |                                                                                                    |
| ขั้นตอนที่ 6 ห                                                                                                    | สังจากกด จะกลับมาหน้าเดิมให้ทำการกด                                                                                                    | <mark>ากลง</mark><br>อีกครั้งที่หน้านี้ แล้วจะมี หน้าต่างเด้งขึ้นมา                                                                               |
| ตั้งค่าข้อมูล                                                                                                    | คำแนะนำ<br>สำเร็จ เปิดระบบใหม่จะมีผล เปิดระบบใหม่ทันทีไหม<br>ตกลง ยกเลิก                                                                                                    |                                                                                                    |
| ให้ลูกค้าทำกา                                                                                                    | รกด <b>ดกลง</b> อีกครั้งได้เลย หลังจาก <sup>ร</sup>                                                                                                    | นั้นตัวเครื่องจะรีบูทประมาณ 2 นาทีหลังจากที่เครื่องติดแล้ว<br>                                                                                    |
| <u>เม็กเขาใส</u><br>PPPOL<br>การที่งก NTP<br>อิมล<br>DONS<br>DONS<br>DONS<br>TP<br>DONS<br>TP | ulaunitat<br>čeninauja<br>00:<br>E time nistgovao<br>02: Your SMIP Server25<br>03: Your SMIP Server25<br>04: Your SMIP Server25<br>05: Your SMIP Server25<br>05: Your Smip Server25<br>05: Your Smip Server25<br>05: Your | พี่ำทำไวร์เลส       เปิดไอ้งาน     ✓       ชนิด     wcDMA<       ไวร์เลส AP     test       หมายเลขโทรออก     •>9#       ชื่อผู้ไช        รทัสผ่าน |
|                                                                                                    | ana bina                                                                                                    | ตกลง ขกเลิก                                                                                                    |

ให้ทางลูกค้า ไปตรวจเช็คที่เราตั้งค่าไว้ หากสามารถใช้งานได้ จะขึ้นที่อยู่ IP เหมือนในรูป เป็นอันเสร็จสิ้นการตั้งค่า 3G

# > ขั้นตอนการตั้งค่าดูออนไลน์ ผ่าน P2P QR code

| 🗖 คู่มือ 🦰                |   |
|---------------------------|---|
| 🗔 โหมดูบันทึก             |   |
| 🐵 เล่นข้อนหลัง            |   |
| 🗔 ควบคุม PTZ              |   |
| 🗔 ควบคุมเจ้าพระยา         |   |
| XVI&AHD                   |   |
| 💽 กูล์อุง PTZ ความเร็วสูง |   |
| <u>==</u> ตั้งค่าสี       |   |
| 🛄 ปรับทีวี                |   |
| 😃 ออกจากระบบ              |   |
| 🔳 ภาพเดียว                | ► |
| 🎛 4 ภาพ                   | ► |
| 🔜 8 ภาพ                   |   |
| 🎟 9 ภาพ                   |   |

ขั้นตอนที่ 1 คลิกขวาที่เม้าส์เข้าหัวข้อ

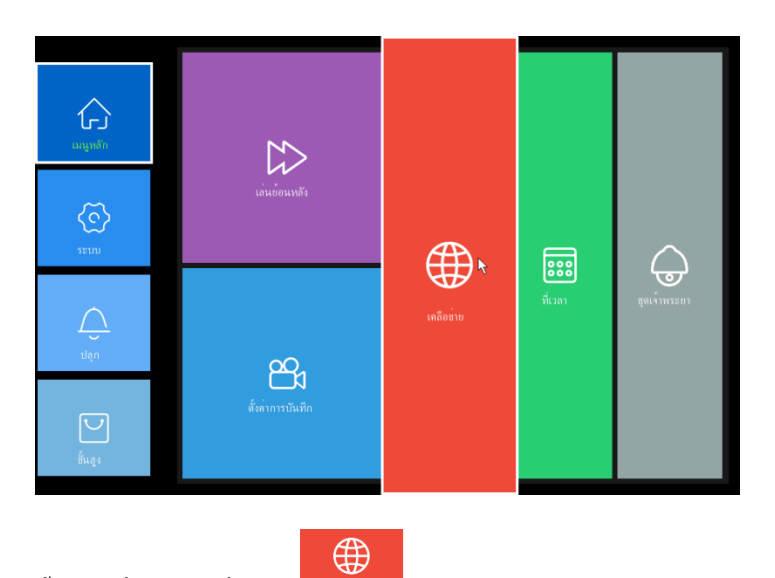

ขั้นตอนที่ 2 เข้าไปที่หัวข้อ

ได้เลยตามภาพ

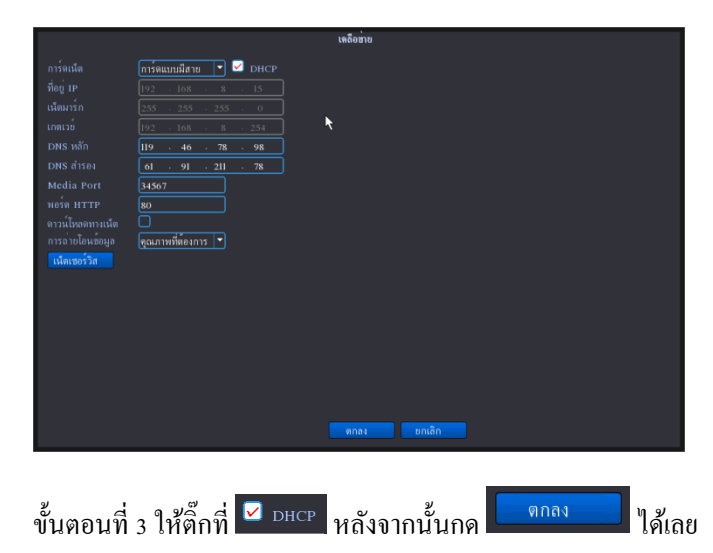

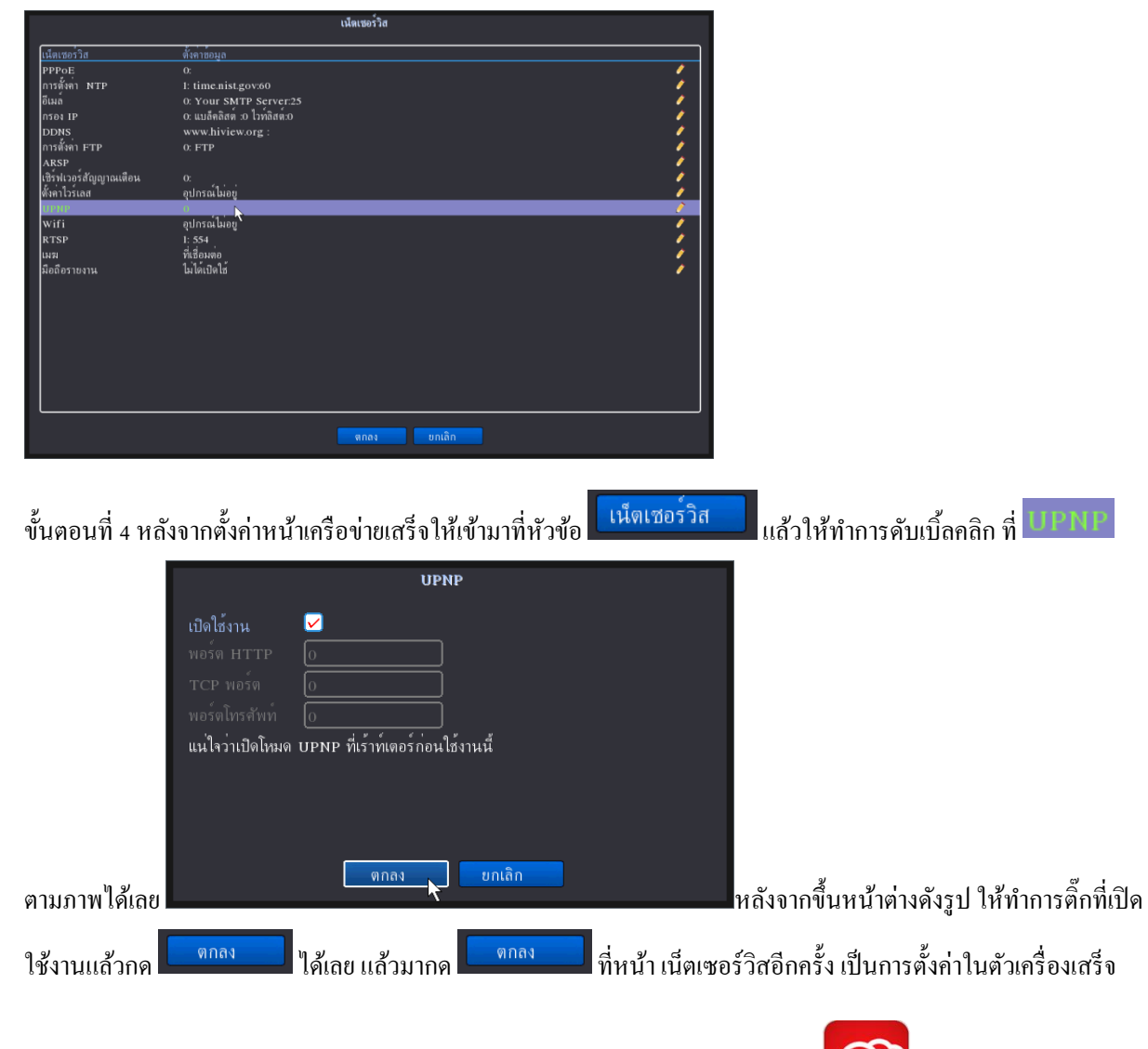

มาถึงขั้นตอนการแอคดูผ่านมือถือ ให้ทางลุกค้า โหลด APP Hiviewxview ได้เลย

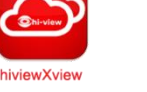

ตามรูป

#### เปิด APP ขึ้นมาแล้วทำตามภาพได้เลย ดังนี้

|                            | 🚏 📶 50% 🖥 10:14 🔳 |   |                       | 4°. 📶 50% 💆   | 10:14     |
|----------------------------|-------------------|---|-----------------------|---------------|-----------|
|                            |                   | = |                       | List          |           |
|                            |                   | 2 | uut                   |               |           |
| IN OWN AVER                |                   | 2 | 77777                 |               |           |
| Usemame                    |                   | 2 | <sub></sub> ให้เข้าไป | ที่ + หรือ ad | d         |
|                            |                   | 2 | 00000000              |               |           |
| Cloud Login                |                   | 2 | 000000                | Ø             |           |
| Register                   | Forget Password   | 2 | kkkkk                 | 2             |           |
|                            |                   | 2 | 52504                 | Ø             |           |
|                            |                   | 2 | ляяляя                | Ø             |           |
|                            |                   | 2 | robot                 | Ø             |           |
|                            |                   | 2 | hhhhhh                | Ø             |           |
|                            |                   | 2 | אאאא                  | Ø             |           |
|                            |                   | 2 | 711                   | 0             |           |
| we want to a set to a star |                   | 2 | kkkkkk                | Ø             | $\oslash$ |
| เขาท Local login           |                   | 2 | 8455555               | Ø             |           |
|                            |                   | 2 | kkkkk                 | Ø             |           |
| Other Ways login           |                   | 2 | 77777                 | Ø             |           |
| 🖵 Local Login 🜈 Direc      | et Login          |   | Select cl             | annel         |           |

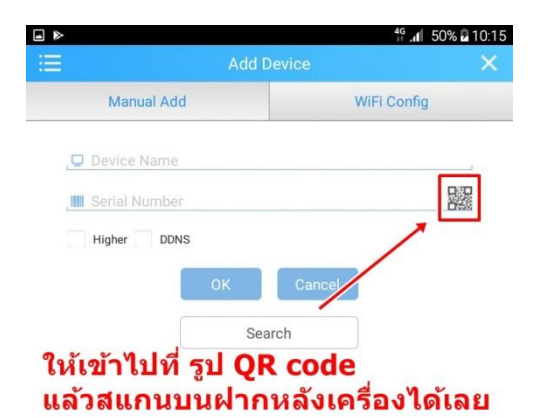

| >                |            | 4 <sup>6</sup> 📶 50% 🖥 10:1 |
|------------------|------------|-----------------------------|
| ≡                | Add Device | ×                           |
| Manual Add       | W          | /iFi Config                 |
| , 🖵 test         |            |                             |
| daf046213933e858 |            | 日本                          |
| Higher DDNs      |            |                             |
|                  | K Cancel   |                             |
|                  |            |                             |
|                  | Search     |                             |

#### หลังจากได้ SN มาแล้วให้ทำการ ใส่ชื่อด้านบน (ชื่ออะไรก็ได้) แล้วกด OK เลยได้ลย

| qwertyu i o                  |       |
|------------------------------|-------|
|                              | p 🛯   |
| asd <u>f</u> gh <u>j</u> kl  | ถัดไป |
| <b>†</b> z x c v b n m ,!    | .? 🕇  |
| Ctrl Sym 💮 🔸 English(US) 🕨 🍈 | • •   |

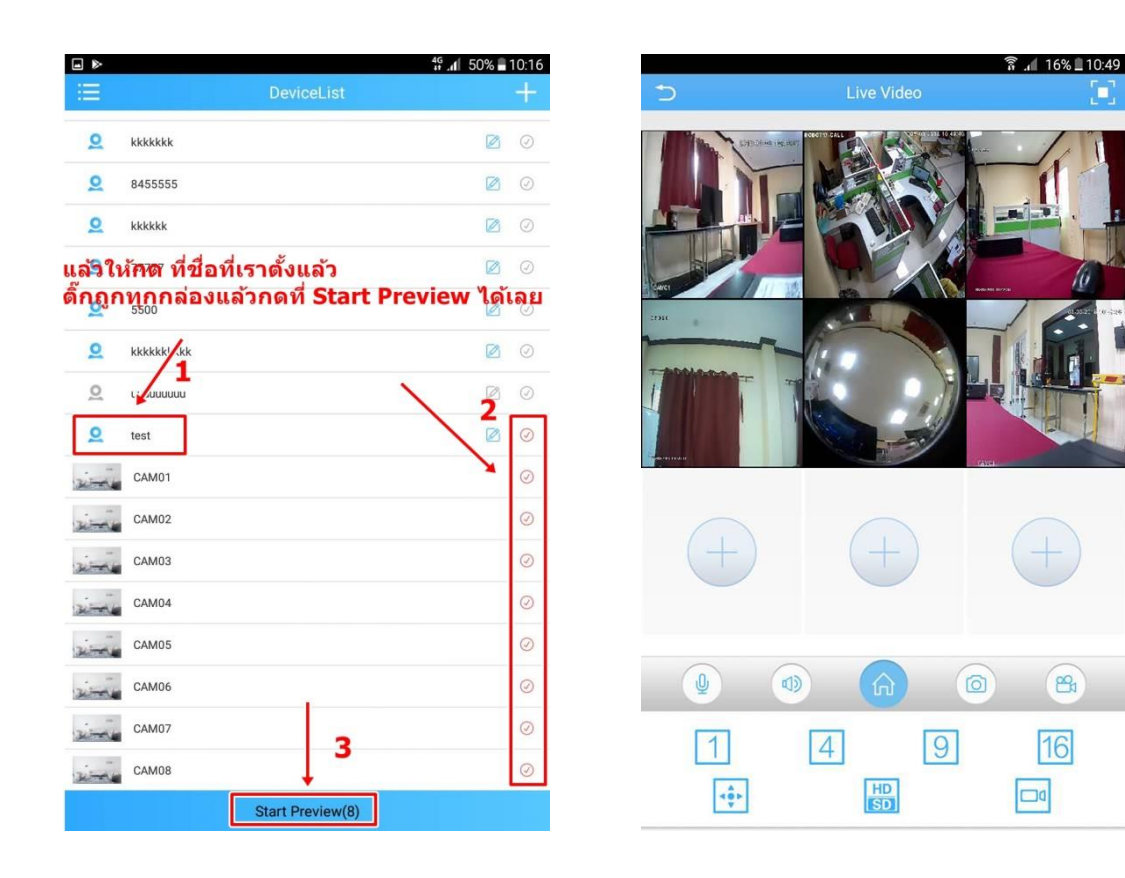

## \*หากลูกค้าท่านไหนหา QR code ไม่เจอให้ไปดูที่ขั้นตอนการตั้งค่า Wizard\*

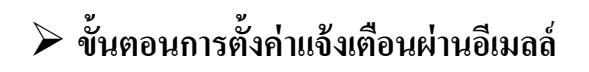

| มนูหลัก                                                               |    |
|-----------------------------------------------------------------------|----|
| 🗖 คู่มือ 🗖                                                            |    |
| 🗖 โหมดุบันทึก                                                         |    |
| 😥 เล่นข้อนหลัง                                                        |    |
| 🔁 ควบคุม PTZ                                                          |    |
| 🔄 ควบคุมเจ้าพระยา                                                     |    |
| SALAND<br>AND<br>AND<br>AND<br>AND<br>AND<br>AND<br>AND<br>AND<br>AND |    |
| 💽 กูล่อง PTZ ความเร็วสูง                                              |    |
| 🌐 ตั้งค่าสี                                                           |    |
| 🛄 ปรับทีวี                                                            |    |
| 🕐 ออกจากระบบ                                                          |    |
| 🔳 ภาพเดียว                                                            | ۱. |
| 🖽 4 ภาพ                                                               | •  |
| 🔜 8 ภาพ                                                               |    |
| 🎹 9 ภาพ                                                               |    |

ขั้นตอนที่ 1 คลิกขวาที่เม้าส์เข้าหัวข้อ 💽 นนุหลัก ตามภาพ

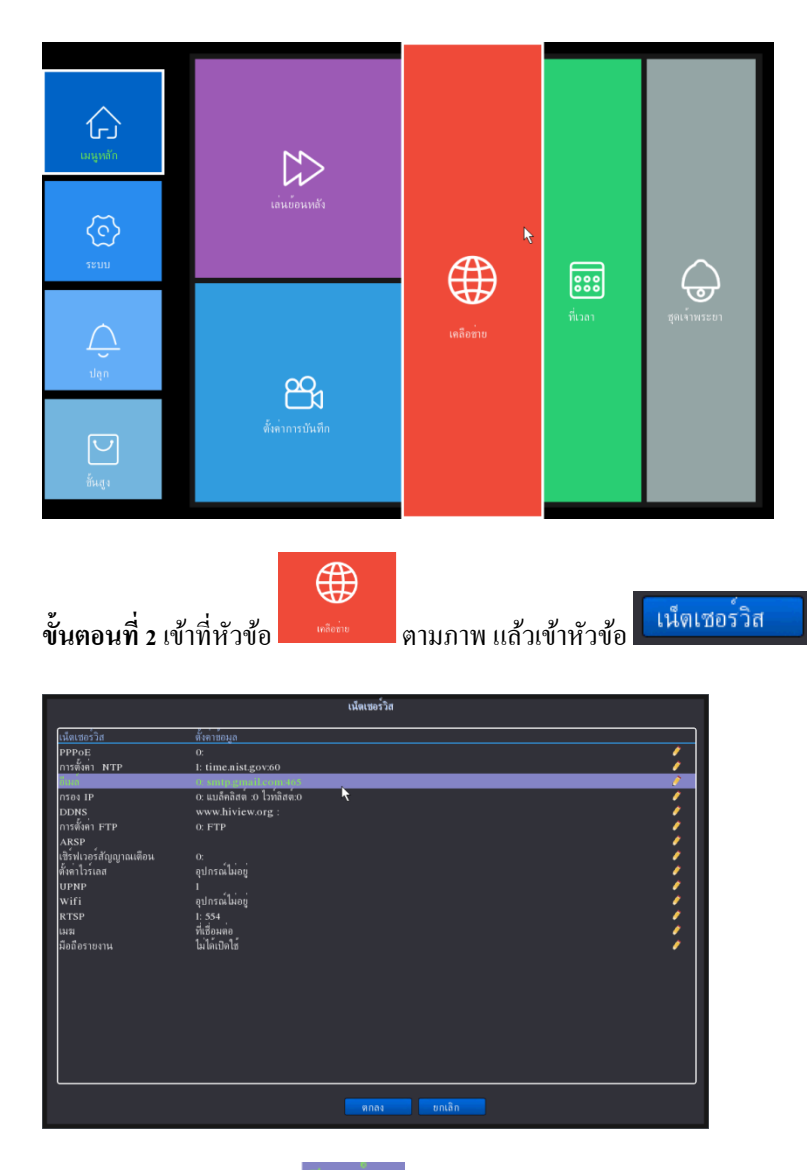

**ขั้นตอนที่ 3** ดับเบิ้ลคลิกที่ อีเมก ได้เลย

| อีเมล์                                              |                             |  |
|-----------------------------------------------------|-----------------------------|--|
| เปิดใช้งาน                                          |                             |  |
| Server SMTP                                         | smtp.gmail.com              |  |
| พอร์ด                                               | 465                         |  |
| เซิร์ฟเวอร์นี้ต้องการการเชื่อมต่อที่ปลอดภัย (SSL) 🔽 |                             |  |
| ชื่อผู้ใช้                                          | azkingcallcenter@gmail.com  |  |
| รหัสผ่าน                                            | •••••                       |  |
| ผู้ส่งเมล์                                          | azkingcallcenter@gmail.com  |  |
| ผั่งรับสัญญาณ                                       | azkingcallcenter@gmail.com; |  |
| หัวข้อ                                              | Alarm Message               |  |
|                                                     |                             |  |
| ทดสอบจดหมาย ตกลง ยกเลิก                             |                             |  |

้**ขั้นตอนที่** 4 ติ๊กเปิดใช้งานและกรอกข้อมูลของ อีเมลล์ลูกค้าได้ ตามภาพได้เลย

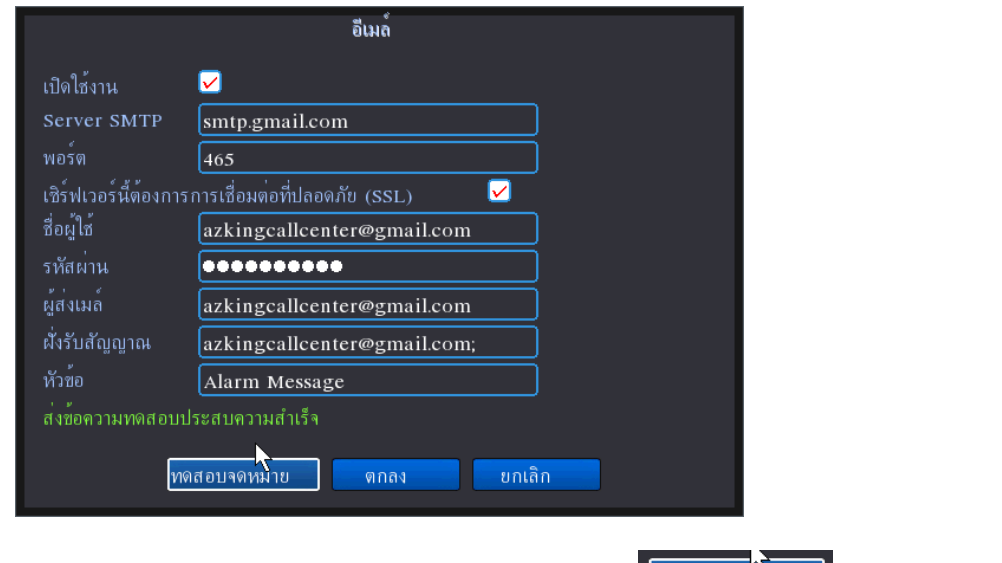

ขั้นตอนที่ 5 หลักจากกรอกข้อมูลทั้งหมดครบแล้วให้ทำการ กด <sup>เกลอบจดหม้าย</sup> เพื่อดูว่าอีเมลล์เราสามารถใช้งานได้ หรือไม่ หากใช้งานได้ จะขึ้นข้อความดังภาพ ส่งข้อความทดสอบประสบความสำเร็จ กดทดสอบเสร็จแล้วให้กด แล้วจะเด้งมาหน้า เน็ตเซอร์วิสเหมือนเดิมให้ กด <sup>ตกลง</sup> อีกครั้ง และจะเด้งมาหน้าเครือข่ายให้กด ดกลง อีกครั้ง เพิ่ม Save ข้อมูลของเรานั้นเอง ขั้นตอนต่อไปให้ไปตั้งก่าให้ส่ง อีเมลล์ในหัวข้อ การเคลื่อนไหวดู การตั้งก่าได้จากขั้นตอนการตั้งก่าบันทึกแบบจับการเคลื่อนไหว ได้เลย เป็นอันเสร็จการตั้งก่า ส่งอีเมลล์

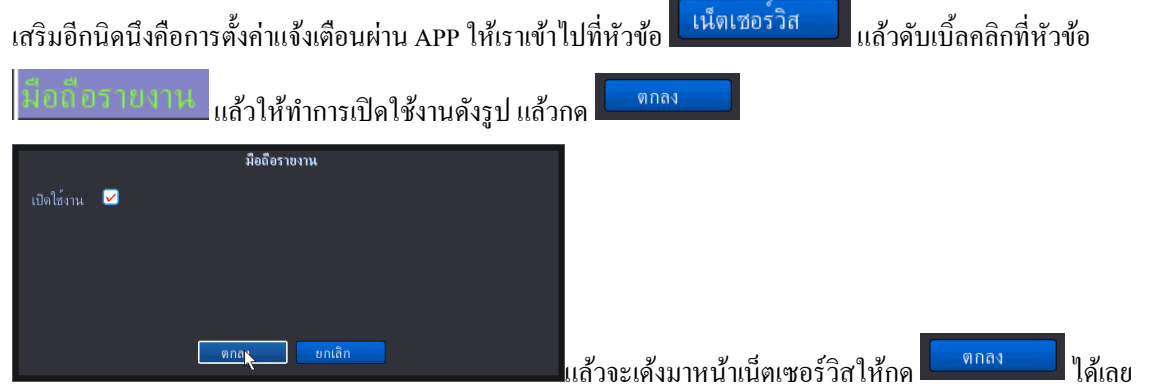

| . ⊳                                                     | 47 <b>n</b>   50%⊒10:14 @ % ⊠ 🖬 🕨     |                                                                                                    | 4 <sup>6</sup> . 47% 11:17                                                                    |
|---------------------------------------------------------|---------------------------------------|----------------------------------------------------------------------------------------------------|-----------------------------------------------------------------------------------------------|
|                                                         | Ċ                                     | Register                                                                                                    |                                                                                               |
| htvlew/Kvlew                                            |                                       |                                                                                                    |                                                                                               |
| Usemame                                                 | azkin                                 | gcallcenter502@gmail.com                                                                                                 | Get code                                                                                      |
| Password                                                |                                       | 1                                                                                                    | 1                                                                                             |
|                                                         |                                       | 1                                                                                                    | 2                                                                                             |
| Cloud Login                                             | Formet Bassword 91205                 | ວດລື່ມນວລ໌ພວນວດດ້ວ                                                                                                    | 1                                                                                             |
|                                                         | แล้วก                                 | ดที่ Get code                                                                                                    |                                                                                               |
|                                                         |                                       |                                                                                                    |                                                                                               |
| ให้เข้าไปที่ Rigiste                                    | r                                     |                                                                                                    |                                                                                               |
|                                                         |                                       |                                                                                                    |                                                                                               |
|                                                         |                                       |                                                                                                    |                                                                                               |
|                                                         |                                       |                                                                                                    |                                                                                               |
|                                                         |                                       | # 4 / 5 % 6 <sup>*</sup> 7 % 8 <sup>*</sup>                                                                              | 9 ( 0 ) Del                                                                                   |
|                                                         | q w e                                 | rtyui                                                                                                    | o p 🗠                                                                                         |
|                                                         | a s                                   | d f g h j                                                                                                    | k I 🖊                                                                                         |
|                                                         | ↑ z x                                 | c v b n m                                                                                                    | ,! .? <b>†</b>                                                                                |
| Other Ways login                                        | Ctrd Sum @                            | d Englich(US)                                                                                                    |                                                                                               |
| 🖵 Local Login 🌈                                         | Direct Login                          | . Englandooy                                                                                                    |                                                                                               |
|                                                         |                                       |                                                                                                    |                                                                                               |
| ⊳                                                       | 49 . <b>. 48% ∎</b> 11:07 🔳 🖿 🕨       |                                                                                                    | 48% 🛢 11:0                                                                                    |
| <del>&lt;</del>                                         | 🔨 💛 เพิ่มเติม 🔼                       | Register                                                                                                    |                                                                                               |
| XM security team                                        | ข้อมูล Codes has been                 | sent to:azkingcallcenter502@gmail.com                                                                                    |                                                                                               |
| ถึง ฉัน                                                 |                                       | 6385                                                                                                    | Try again(68s)                                                                                |
| Customer Registrierung                                  | 1                                     |                                                                                                    | _                                                                                             |
| 16 มีนาคม 2018 11:06                                    | ☆                                     | next                                                                                                    |                                                                                               |
| You are registering, verify code : 6385, d not divulge! |                                       | 2                                                                                                    |                                                                                               |
| 1                                                       | เอาเ                                  | ู<br>ลขที่ได้จากอีเมลล์กร                                                                                                | อกเสร็จ                                                                                       |
| ู้<br>บำเลขที่ได้รับจากลีเบล:                           | ล์ไป ให้ก                             | ดที่ NEXT เลยได้                                                                                                    |                                                                                               |
| กรอกที่หน้าAPP ได้เลย                                   |                                       |                                                                                                    |                                                                                               |
|                                                         |                                       |                                                                                                    |                                                                                               |
|                                                         |                                       |                                                                                                    |                                                                                               |
|                                                         |                                       |                                                                                                    |                                                                                               |
|                                                         |                                       |                                                                                                    |                                                                                               |
|                                                         |                                       |                                                                                                    |                                                                                               |
|                                                         | 1 2®                                  | 3 * 4 / 5 % 6 <sup>^</sup> 7 <sup>&amp;</sup>                                                                            | <b>8</b> * <b>9</b> ( <b>0</b> ) Del                                                          |
|                                                         | 1 - 2®<br>q w                         | 3 * 4 / 5 * 6 ^ 7 *<br>e r t y u                                                                                         | 8 <sup>*</sup> 9 <sup>(</sup> 0 <sup>)</sup> Def<br>i o p ≪3                                  |
|                                                         | 1 2°<br>q w                           | 3 <sup>*</sup> 4 <sup>7</sup> 5 <sup>%</sup> 6 <sup>*</sup> 7 <sup>&amp;</sup><br>ertyu<br>sdfab                         | 8*9(0) Del<br>i o p C3<br>i k l Stavion                                                       |
|                                                         | 1 2°<br>q w<br>a s                    | 3 * 4 / 5 * 6 * 7 *<br>e r t y u<br>s d <u>f</u> g h                                                                     | 8*9(0) Del<br>i o p 43<br>j k l tšuvšeu                                                       |
|                                                         | 1 2°<br>q w<br>a s<br><b>t</b> z      | 3 <sup>#</sup> 4 <sup>7</sup> 5 <sup>%</sup> 6 <sup>*</sup> 7 <sup>k</sup><br>e r t y u<br>s d <u>f</u> g h<br>x c v b n | 8* 9 <sup>(</sup> 0) Del<br>i о р «З<br>j k I ізризар<br>m ,! .? ↑                            |
| • نى ئو                                                 | 1 2°<br>q w<br>a s<br>↑ z<br>Ctrl Sym | 3 * 4 / 5 * 6 * 7 *<br>e r t y u<br>s d <u>f</u> g h<br>x c v b n<br>©                                                   | 8*9(0) Del<br>i o p<br>j k l staufau<br>m ,! .? ↑<br>() () () () () () () () () () () () () ( |

ในส่วของการตั้งก่าในตัว APP มือถือขั้นสามารถดูได้ตามรูปภาพดังนี้

| ■ ■ ► <sup>46</sup> . 48% ■ 11:08                                                | ■ ■ ► <sup>46</sup> 48% ■ 11:08                                      |
|----------------------------------------------------------------------------------|----------------------------------------------------------------------|
| T Register                                                                       |                                                                      |
| Username test123                                                                 | hivewXview                                                           |
| Password 1234567890                                                              | test123                                                              |
| Confirm 1234567890                                                               |                                                                      |
| 2 T                                                                              | Register Cloud Login                                                 |
| กรอก User Pass ตามใจลูกค้าได้เลย<br>แล้วกด OK                                    | หลังกจากนั้นให้ใส่ User Pass ที่เราตั้ง<br>แล้วกด Cloud Login ได้เลย |
| 1 - 2 <sup>@</sup> 3 # 4 / 5 <sup>%</sup> 6 * 7 <sup>&amp;</sup> 8 * 9 ( 0 ) Del | 1 - 2 <sup>@</sup> 3 # 4 / 5% 6 * 7 & 8 * 9 ( 0 ) Del                |
| qwertyuiop 43                                                                    | qwertyuiop 🗠                                                         |
| a s d f g h j k l เรียบร้อย                                                      | a s d f g h j k l เรียบร้อย                                          |
| <b>†</b> z x c v b n m ,! .? <b>†</b>                                            | <b>†</b> z x c v b n m ,! .? <b>†</b>                                |
| Ctrl Sym 🔅 🔸 English(US) 🔸 🌐 🖌                                                   | Ctrl Sym                                                             |

|                            | <sup>G</sup> 48% | 11:09     |
|----------------------------|------------------|-----------|
| Menu                       |                  |           |
| DeviceList                 | 2                | 711       |
| Local Record               | 2                | Robot-ca  |
| Local Album                | 2                | 04hd-use  |
| Alarm Push                 | 2                | 5504-use  |
| Settings                   | 2                | p`ja      |
| ให้กดเข้าที่ ขีด3ขีด้านบนจ | ข้าย             | 777777    |
| และเข้าหัวข้อ Alarm Pus    | h <u>Q</u>       | 82508-u:  |
| Logout                     | 2                | test8816  |
|                            | 2                | 04hd-use  |
|                            | 2                | Robot13   |
|                            | 2                | ລຳນາກ     |
|                            | 2                | p'ja      |
|                            | 2                | Robot-20  |
|                            | 2                | robot+รับ |
|                            | 2                | ลาดปลาเข  |
|                            | 2                | 2pw       |
|                            |                  |           |
|                            |                  |           |

| Alarm Push         ковот 13<br>eb6d78c425ae2978         апили<br>54b17957d07f752         pja<br>narintom 19. dyndns. ws:34567         Pja<br>narintom 19. dyndns. ws:34567         Robot-2016-08-15<br>0de8a1bef312f39d         robot+3urJanu<br>watcheera. dyndns. biz:34567         2pw<br>2powerthailand. hiview.org:3006         5'nuňaku<br>e3976a420896ce35         Home-p'lookmee<br>Moren-likianeň ininanski llonistafa<br>Test-pkimi<br>bc6318687d084641         test<br>777faebaaa1633e8         yyyyy<br>6d50999e5ef4c26ba                                                                                                    |                              | 4 <sup>6</sup> . 48% <b>1</b> 1:09 |
|----------------------------------------------------------------------------------------------------|------------------------------|------------------------------------|
| ковон 13         eb6d78c425ae2978         âhunn         54b117957d07f752         pja         pja         narintom19.dyndns.ws:34567         Robot-2016-08-15         Ode8a1bef312f39d         robot+žuziau         robot131set.hiview.org:5006         ananjantan         ananjantan         watcheera.dyndns.biz:34567         2pw         2powerthailand.hiview.org:34569         ร้านดัดผม         e3976a420896ce35         Home-p'lookmee         Morendatiaganéa winnanstillentivationsunsuit         bc6318687d084641         bc6318687d084641         vyyyyy         6d5099e5ef4c26ba                                                                                                    | ;≡                           | Alarm Push                         |
| eb6d78c425ae2978         ลำบาก         54b117957d07f752         pja         narintorn19.dyndns.ws:34567         Robot-2016-08-15         0de8a1bef312f39d         robot+3jurjaju         robot13test.hiview.org:5006         anenJantun         watcheera.dyndns.biz:34567         2pw         2powerthailand.hiview.org:34569         ร้านต้ดผม         e3976a420896cca35         Home-p'lookmee         Morend.นํi ลูกค้า เก่าการเปิดฟังค์ชั่นนัดามภาพ         โปนอันเสร็จ         Test-pkim1         bc6318687d084641         test         777faebaaa1633e8         yyyyy         6d5099e5ef4c26ba                                                                                                    | RODOLIS                      |                                    |
| สำบาก         54b117957d07f752         p'ja         narintom19.dyndns.ws:34567         Robot-2016-08-15         0de8a1bef312f39d         robot+312f39d         robot+312f39d         robot13test.hiview.org:5006         ananJanu2n         watcheera.dyndns.biz:34567         2pw         2powerthailand.hiview.org:34569         ร้านดัดผม         e3976a420896ce35         Home-p'lookmee         Moren ให้ลูกค้าเท่าการเปิดฟังค์ชั่นนี้ตามภาพ         bc6318687d084641         test         777faebaaa1633e8         yyyyy         6d5099e5ef4c26ba                                                                                                    | eb6d78c425ae2978             |                                    |
| 54b117957d07f752         p'ja         narintom19.dyndns.ws:34567         Robot-2016-08-15         0de8a1bef312f39d         robot+5ju3paj         robot+5ju3paj         robot13test.hiview.org:5006         analjan:un         watcheera.dyndns.biz:34567         2pw         2powerthailand.hiview.org:34569         ร้านตัดผม)         e3976a420896ce35         Home-p'lookmee         Morend น้ำลูกค้าม่าการเปิดฟังค์ขั้นนี้ตามภาพ         เป็นอ้านเสร็จ         Test-pkim1         bc6318687d084641         test         777faebaaa1633e8         yyyyy         6d5099e5ef4c26ba                                                                                                    | ລຳນາກ                        |                                    |
| р'ja       Imarintom 19. dyndns. ws: 34567         Robot-2016-08-15       Imarintom 19. dyndns. ws: 34567         Probot+31uf39d       Imarintom 19. dyndns. biz: 34567         Probot+31ust. hiview.org: 5006       Imarintom 19. dyndns. biz: 34567         Pyw       Imarintom 19. dyndns. biz: 34567         2pw       Imarintom 19. dyndns. biz: 34567         2pw       Imarintom 19. dyndns. biz: 34567         2pw       Imarintom 19. dyndns. biz: 34569         \$71uñaKul       Imarintom 19. dyndns. biz: 34569         \$71uñaKul       Imarintom 19. dyndns. biz: 34569         \$71uñaKul       Imarintom 19. dyndns. biz: 34569         \$71uñaKul       Imarintom 19. dyndns. biz: 34569         \$71uñaKul       Imarintom 19. dyndns. biz: 34569         \$71uñaKul       Imarintom 19. dyndns. biz: 34569         \$71uñaKul       Imarintom 19. dyndns. biz: 34569         \$71uñaKul       Imarintom 19. dyndns. biz: 34569         \$11uña1ula5a       Imarintom 19. dyndns. biz: 34569         \$11uña1ula5a       Imarintom 19. dyndns. biz: 34567         \$11uña1ula5a       Imarintom 19. dyndns. biz: 34567         \$11uña1ula5a       Imarintom 19. dyndns. biz: 34567         \$11uña1ula5a       Imarintom 19. dyndns. biz: 34567         \$11uña1ula5a       Imarintom 19. dyndns. biz: 34567 | 54b117957d07f752             |                                    |
| narintom 19. dyndns.ws:34567         Robot-2016-08-15         OdeBa1bef312f39d         robot+Šurdau         robot+Šurdau         robot-2016-08-15         OdeBa1bef312f39d         robot+Šurdau         robot+Šurdau         robot+Šurdau         robot+Šurdau         robot-2016-08-15         robot-2016-08-15         robot-2016-08-15         robot-2016-08-15         robot-2016-08-15         angularization         robot-2016-08-15         angularization         watcheera.dyndns.biz:34567         2pw         2pow         2pow         2pow         2pow         2pow         2pow         2pow         2pow         2pow         2pow         2pow         2pow         2pow         2pow         2pow         2pow         Pome-p'lookmee         Moren-2utaf5a         Test-pkim1         bc6318687d084641         2pow         2pyyyyy         6d50999e5e14c26ba                                                                                                    | p'ja                         |                                    |
| Robot-2016-08-15         Ode8a1bef312f39d         robot+3u#an         robot13test.hiview.org:5006         ลาดปลาเขา         watcheera.dyndns.biz:34567         2pw         2powerthailand.hiview.org:34569         ร้านตัดผม         e3976a420896ce35         Home-p'lookmee         Moren4ให้ลูกคลาห่ากการเปิดฟังค์ชั่นนัดามภาพ         เป็นอับแสรีจ         Test-pkim1         bc6318687d084641         test         777faebaaa1633e8         yyyyy         6d5099e5ef4c26ba                                                                                                    | narintorn19.dyndns.ws:3456   | 7                                  |
| Ode8a1bef312f39d         robot+รับช่อม         robot13test.hiview.org:5006         ลาดปลาเขา         watcheera.dyndns.biz:34567         2pw         2powerthailand.hiview.org:34569         รัวานดัดผม         e3976a420896ce35         Home-p'lookmee         Moren ให้ลูกค้าทำการเปิดฟังค์ชั่นนัดามภาพ         โปนอันเสร็จ         Test-pkim1         bc6318687d084641         test         777faebaaa1633e8         yyyyy         6d5099e5ef4c26ba                                                                                                    | Robot-2016-08-15             | Ia                                 |
| robot+šurian         robot13test.hiview.org:5006         ลาดปลาเขา         watcheera.dyndns.biz:34567         2pw         2pw         2powerthailand.hiview.org:34569         ร้านตัดผม         e3976a420896ce35         Home-p'lookmee         Morend ห้ ลูกค้า ทำการเปิด ฟังค์ ขั้นนี้ตามภาพ         เป็นอับเสร็จ         Test-pkim1         bc6318687d084641         test         777faebaaa1633e8         yyyyy         6d5099e5ef4c26ba                                                                                                    | 0de8a1bef312f39d             |                                    |
| robot13test.hiview.org:5006         ลาดปลาเขา         watcheera.dyndns.biz:34567         2pw         2powerthalland.hiview.org:34569         ร้านดัดผม         e3976a420896ce35         Home-p'lookmee         Morrenให้ลูกคัวเท้าการเปิดฟังค์ชั่นนี้ตามภาพ         เป็นอันเสร็จ         Test-pkim1         bc6318687d084641         test         777faebaaa1633e8         yyyyy         6d5099e5ef4c26ba                                                                                                    | robot+รับช่อม                |                                    |
| ลาดปลาเขา         watcheera.dyndns.biz:34567         2pw         2powerthailand.hiview.org:34569         รั่วนดัดผม         e3976a420896ce35         Home-p'lookmee         Morencl.นัฐภาคัวทำการเปิดฟังค์ชั่นนี้ตามภาพ         เป็นอันเสร็จ         Test-pkim1         bc6318687d084641         test         777faebaaa1633e8         yyyyy         6d5099e5ef4c26ba                                                                                                    | robot13test.hiview.org:5006  |                                    |
| watcheera.dyndns.biz:34567         2pw         2powerthailand.hiview.org:34569         รัวนดัดผม         e3976a420896ce35         Home-p'lookmee         Morend.นั้งลูกคัวเท่าการเปิดฟังค์ชั่นนัดามภาพ         โปนอันเสร็จ         Test-pkim1         bc6318687d084641         test         777faebaaa1633e8         yyyyy         6d5099e5ef4c26ba                                                                                                    | ลาดปลาเขา                    |                                    |
| 2pw         2powerthailand.hiview.org:34569         ร้านดัดผม         e3976a420896ce35         Home-p'lookmee         Morenให้ลูกค้าทำการเปิดฟังค์ชั้นนี้ตามภาพ         เป็นอันเสร็จ         Test-pkim1         bc6318687d084641         test         777faebaaa1633e8         yyyyy         6d5099e5ef4c26ba                                                                                                    | watcheera.dyndns.biz:34567   |                                    |
| 2powerthailand.hiview.org:34569         รัานตัดผม         e3976a420896ce35         Home-p'lookmee         MorenclariaonerthannssillenNoérdrutionsanne         Liluaiuta5a         Test-pkim1         bc6318687d084641         test         777faebaaa1633e8         yyyyy         6d5099e5ef4c26ba                                                                                                    | 2pw                          |                                    |
| ร้านตัดผม         e3976a420896ce35         Home-p'lookmee         Moren-ให้ลูกคัวทำการเปิดฟังค์ชั่นนี้ตามภาพ         เป็นอันเสร็จ         Test-pkim1         bc6318687d084641         test         777faebaaa1633e8         yyyyy         6d5099e5ef4c26ba                                                                                                    | 2powerthailand.hiview.org:34 | 4569                               |
| e3976a420896ce35         Home-p'lookmee<br>Morenในเลือกคัวทำการเปิดฟังค์ชั่นนี้ตามภาพ         โป็นอันเสร็จ<br>Test-pkim1         bc6318687d084641         test<br>777faebaaa1633e8         yyyyy         6d5099e5ef4c26ba                                                                                                    | ร้านตัดผม                    |                                    |
| Home-p'lookmee<br>Morenให้ลูกคันทำการเปิดฟังค์ชั่นนี้ตามภาพ           เป็นอันเสร็จ<br>Test-pkim1           bc6318687d084641           test<br>777faebaaa1633e8           yyyyy           6d5099e5ef4c26ba                                                                                                    | e3976a420896ce35             |                                    |
| Moren ให้ลูกค้าทำการเปิดฟังค์ชั้นนี้ตามภาพ           เป็นอันเสร็จ           Test-pkim1           bc6318687d084641           test           777faebaaa1633e8           yyyyy           6d5099e5ef4c26ba                                                                                                    | Home-p'lookmee               |                                    |
| เป็นอันเสร็จ           Test-pkimi           bc6318687d084641           test           777faebaaa1633e8           yyyyy           6d5099e5ef4c26ba                                                                                                    | Moren ให้ลูกคั้าทำ           | การเปิดฟังค์ชันนีตามภาพ            |
| bc6318687d084641<br>test<br>777faebaaa1633e8<br>yyyyy<br>6d5099e5ef4c26ba                                                                                                    | เป็นอันเสร็จ<br>Test-pkim1   |                                    |
| test<br>777faebaaa1633e8<br>yyyyy<br>6d5099e5ef4c26ba                                                                                                    | bc6318687d084641             |                                    |
| 777faebaaa1633e8<br>yyyyy<br>6d5099e5ef4c26ba                                                                                                    | test                         |                                    |
| yyyyy<br>6d5099e5ef4c26ba                                                                                                    | 777faebaaa1633e8             |                                    |
| 6d5099e5ef4c26ba                                                                                                    | ууууу                        |                                    |
|                                                                                                    | 6d5099e5ef4c26ba             |                                    |

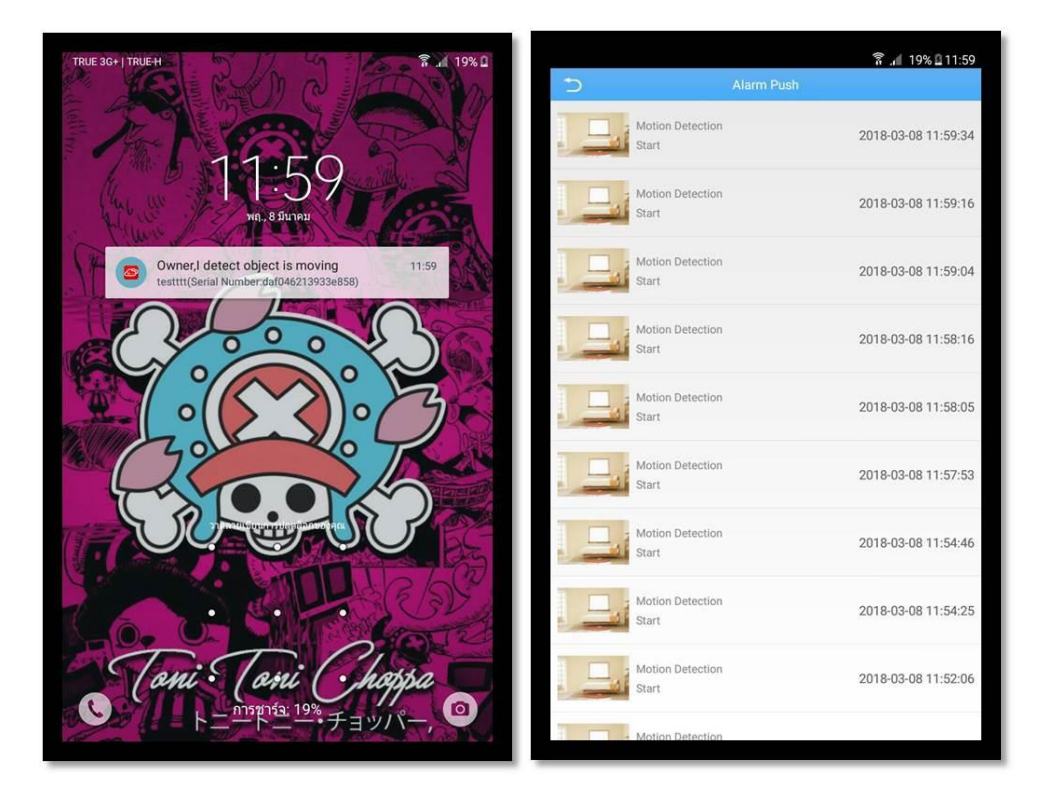

เพียงเท่านี้ก็สามารถแจ้งเตือนผ่านมือถือได้แล้ว ในส่วนของการตั้งก่าในตัวเกรื่องบันทึกดูได้จากขั้นตอน การตั้งก่าจับการเกลื่อนไหวด้านบนได้เลย

### สอบถามเพิ่มเติม :

ฝ่ายเทคนิคคอลเซ็นเตอร์ สนง.ใหญ่ 02-539-7500 Ext 501-506 (8:00 – 21:00) ทุกวันทำการ

จัดทำโดยฝ่ายคอลเซ็นเตอร์ สนง.ใหญ่